# Actividades con los navegadores (clientes):

1. Visita una Web que utilice HTTPS y comprueba los siguientes datos: Para quién se emitió el certificado, CA, algoritmo, fecha de caducidad y clave pública. Entregar datos obtenidos y pantallas de capturas

| 💶 📅 👘 👘 👘 👘 👘 👘 👘 👘 👘 👘 👘 👘 👘                                                                                                    | n 0375 (12-13): 💐 Iniciar sesión × 🕇 💶 💷 🗮 🗶 |
|----------------------------------------------------------------------------------------------------|----------------------------------------------|
| < 🔶 📶 😩 🔒 Microsoft Corporation (US) https://login.live.com/login.srf?wa=wsignin1.0&rpsnv=11&ct=1352989549&rver=6.1.6206.0℘=MBI&wreply: 🚖 🗢 😋 🕌 | - Google 🔎 🏫 💽 - 🗓 🧝                         |
|                                                                                                    |                                              |
|                                                                                                    |                                              |
|                                                                                                    |                                              |
|                                                                                                    |                                              |
|                                                                                                    |                                              |
| Cuenta Microsoft ¿Qué es esto?                                                                                                    |                                              |
| organized and the second second second second second second second second second second second second second se                                 |                                              |
| Contrasena                                                                                                    |                                              |
|                                                                                                    |                                              |
| Iniciar sesión                                                                                                    |                                              |
| ;No puedes acceder a tu cuenta?                                                                                                    |                                              |
| Inicia sesión con un código de un sol                                                                                                    | lo uso                                       |
|                                                                                                    |                                              |
|                                                                                                    |                                              |
| ¿No dispones de una cuenta Mic<br>ahora                                                                                                    | crosoft? Registrate                          |
|                                                                                                    |                                              |
| ©2012 Microsoft Términos Privacidad v confries Centro de                                                                                        | e avuda Comentarios                          |
|                                                                                                    |                                              |
|                                                                                                    | 1514                                         |
|                                                                                                    | ES 🕐 🔺 🖿 🗑 🔁 🐠 🏶 15/11/2012                  |
|                                                                                                    |                                              |
|                                                                                                    |                                              |
|                                                                                                    |                                              |

| ardar certificado en archivo                                                                                                    | VeriSign Class 3 Public Primary Certification Authority - 65 VeriSign Class 3 Extended Validation SSL SGC CA login.live.com |        |
|----------------------------------------------------------------------------------------------------|----------------------------------------------------------------------------------------------------|--------|
| Organizar ▼       Nuevo carpeta       Images       Organizar por:       Carpeta ▼         Images       Diblioteca 2º ASIR       Organizar por:       Carpeta ▼         Images       Nombre       Fecha de modifica       Tipo         Images       Ningún elemento coincide con el criterio de búsqueda.         Images       Música       ▼       m | Campos del certificado                                                                                                    | ×<br>H |
| Nome         Introductorssected           Tipo:         Certificado X.509 (PEM)           Ocultar carpetas         Guardar         Cancelar           © 2012 Microsoft         Términos         Privacidad y cookies                                                                                                    | Egportar                                                                                                    | errar  |

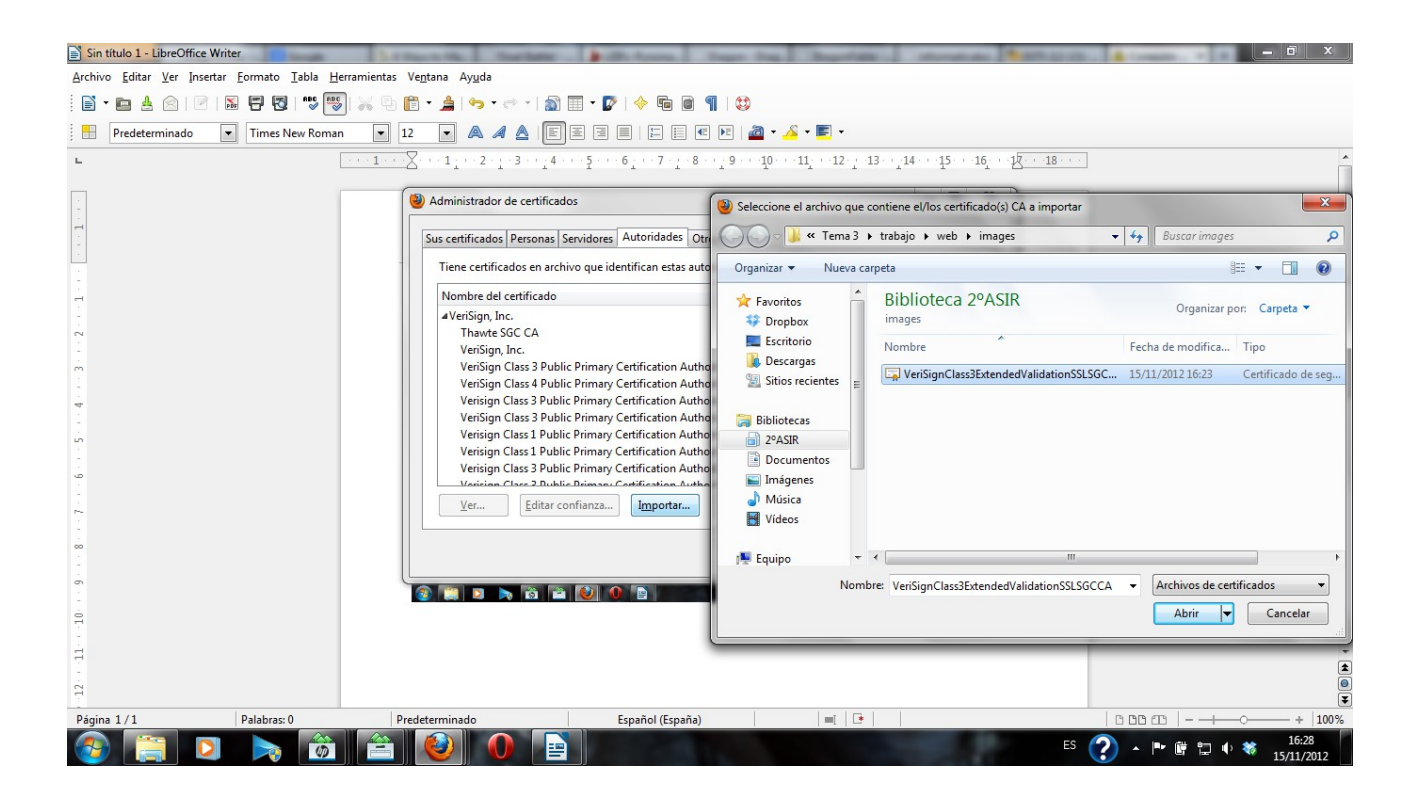

| Firefox 🗸 Archivo Baltar Ver Higtorial Marca | doues Herramientas Ayuda                                                                                                    |                                             |                                      |
|----------------------------------------------|----------------------------------------------------------------------------------------------------|---------------------------------------------|--------------------------------------|
| DragonRider 8 Google                         | 📱 4 Ways to Ma 🦳 Final Battle! 🍃 = DF= Pyroma                                                                                                    | Dragon - Drag 💭 DragonFable 💭 informaticabo | 🌇 0375 (12-13): ಶ Iniciar sesión × 🕂 |
| 🔶 🔶 💼 🚇 Microsoft Corporation (US)           | https://login.live.com/login.srf?wa=wsignin1.0&rpsnv=11&ct=1352                                                                                                    | 989549&rver=6.1.6206.0℘=MBI&wreply: ☆ マ C   | 👌 - Google 🔎 🏫 🛄 - 🗍 🧝               |
|                                              | Opciones         Sus certificados         Sus certificados         Personas         Servidores         Autoridades         Opciones         Sus certificados         Personas         Servidores         Autoridades         Obmore del certificado         Verisign, Inc.         Thavte SSC CA         Verisign Class 3 Public Primary Certification Autho         Verisign Class 3 Public Primary Certification Autho <td></td> <td></td> |                                             |                                      |
|                                              |                                                                                                    |                                             | Microsoft? Registrate                |
| ©2012 Microso                                | t Términos Privacidad y cookies                                                                                                    | Aceptar Cancelar Ayuda                      | ro de ayuda Comentarios              |
| 📀 🚝 🖸 🔈 📸                                    | 2 🔌 0 🖹                                                                                                    |                                             | ES 🥐 📭 🗑 🗊 🍀 16:25<br>15/11/2012     |

2. Instala el certificado de una Web segura, visita la Web y comprueba que no vuelve a pedirte autorización, borra el certificado y visitala de nuevo. (Windows y Linux). Entregar paso a paso y pantallas de capturas.

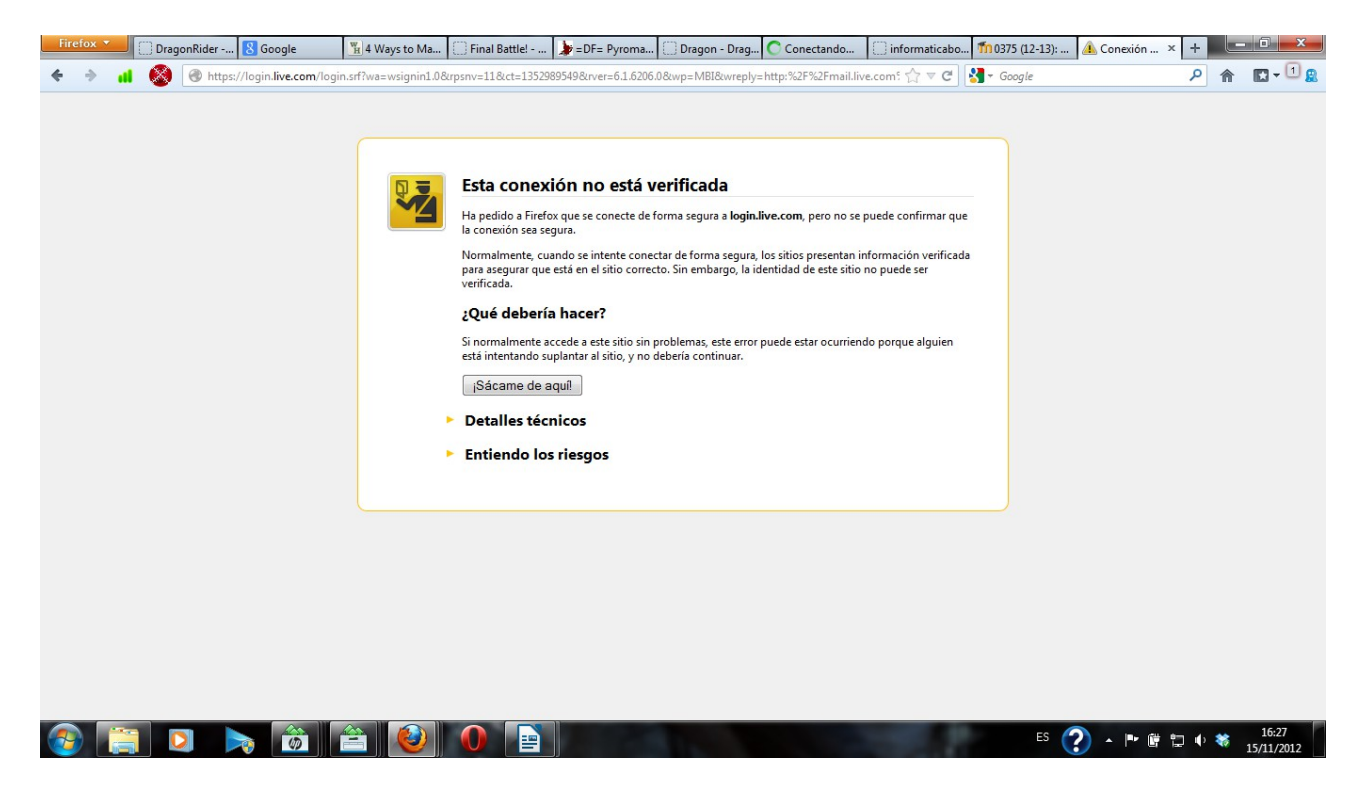

3. Configura el navegador para que acepte todas las cookies, navega unos minutos por tus Web favoritas y consulta las cookies que se han guardado en tu equipo. Una vez comprobadas bórralas para no dejar rastros de tu uso de internet y configura el navegaror a su estado anterior. Entrega listado de cookies y pasos realizados.

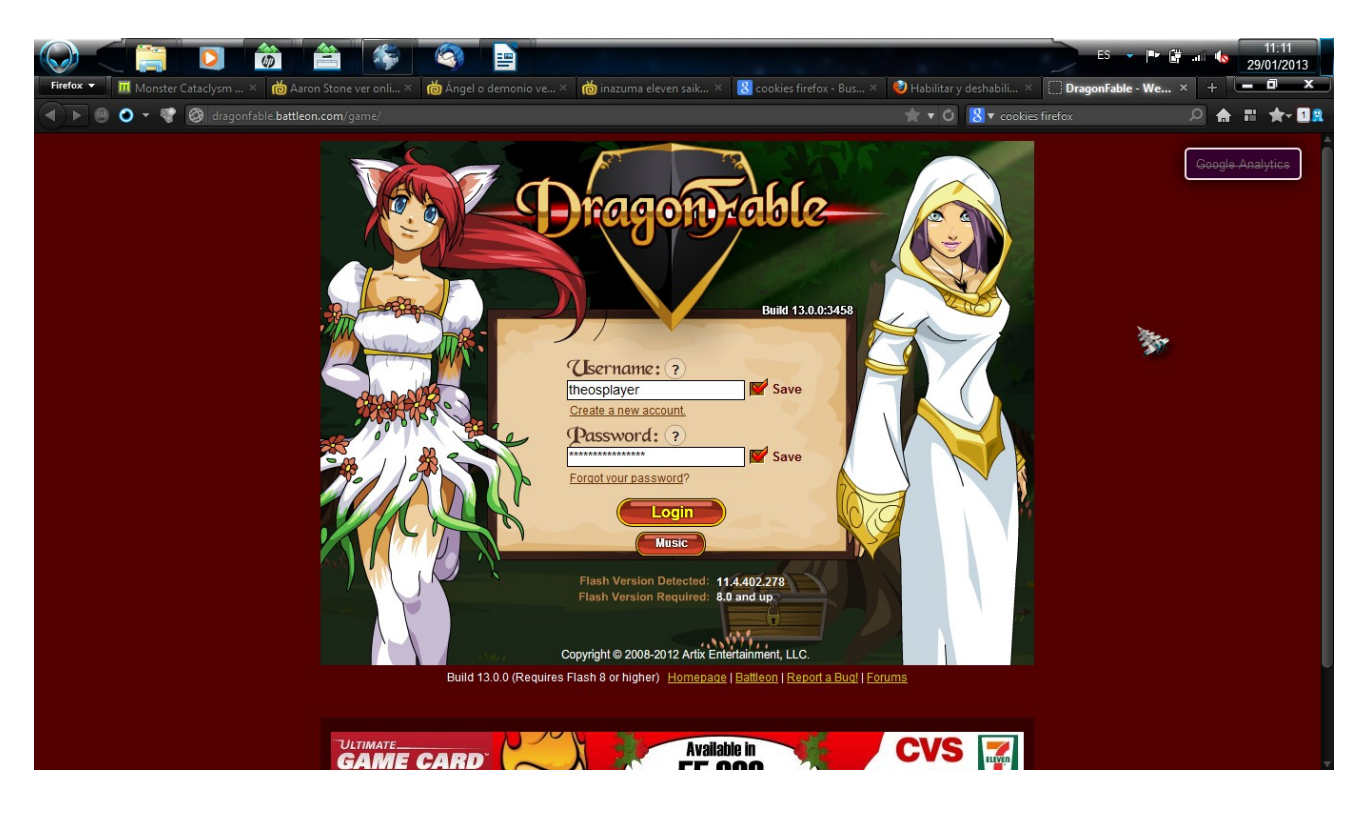

|                                                          | ES 🏲 🔐 📲 11:10<br>29/01/2013            |
|----------------------------------------------------------|-----------------------------------------|
| 🌾 Cookies                                                | — • ×                                   |
| Purean                                                   | 0                                       |
| ugca.                                                    |                                         |
| Las cookies siguientes están guardadas en su equipo:     |                                         |
| Sitio                                                    | <ul> <li>Nombre de la cookie</li> </ul> |
| <b>1</b> 192.168.1.252                                   |                                         |
| 🖬 🛃 374338805918751.iframehost.com                       |                                         |
| 🖬 📕, 3djuegos.com                                        | No.                                     |
| 🖬 📕 i 4shared.com                                        |                                         |
| 🖬 📕 54.docs.google.com                                   |                                         |
| a answers.com                                            |                                         |
| 🖬 🛃 abanfin.com                                          |                                         |
| 🖬 📕 absoluteanime.com                                    |                                         |
| 🖬 🔄 account.thequestionsnetwork.org                      |                                         |
| 🖬 📕 ad.musica.com                                        |                                         |
| 🖬 🛃 addons.mozilla.org                                   |                                         |
| 🖬 📕 ademails.com                                         |                                         |
| 🖬 📕 adfishmedia.go2cloud.org                             |                                         |
| 🖬 adslayuda.com                                          |                                         |
| 🖬 📕 alibaba.com                                          |                                         |
| 🖬 📕 aliexpress.com                                       |                                         |
| 🛱 📕 alimama.com                                          |                                         |
| 🛱 📕 amazon.com                                           |                                         |
| angolz.com                                               |                                         |
| a 📕 animeguidezone.com                                   |                                         |
| 🛤 🛃 animekaos.fr                                         |                                         |
| B animemas.es                                            |                                         |
| animepaper.co                                            |                                         |
| Nombre: <ninguna cookie="" seleccionada=""></ninguna>    |                                         |
| Contenido: <ninguna cookie="" seleccionada=""></ninguna> |                                         |
| Servidor: <ninguna cookie="" seleccionada=""></ninguna>  |                                         |
| Ruta: < ninguna cookie seleccionada>                     |                                         |
| Enviar para - chinguna cookie seleccionada>              |                                         |
| Lipna. < http://www.couke.seleccionada>                  |                                         |
| Eliminar cookie Eliminar todas las cookies               | <u>C</u> errar                          |

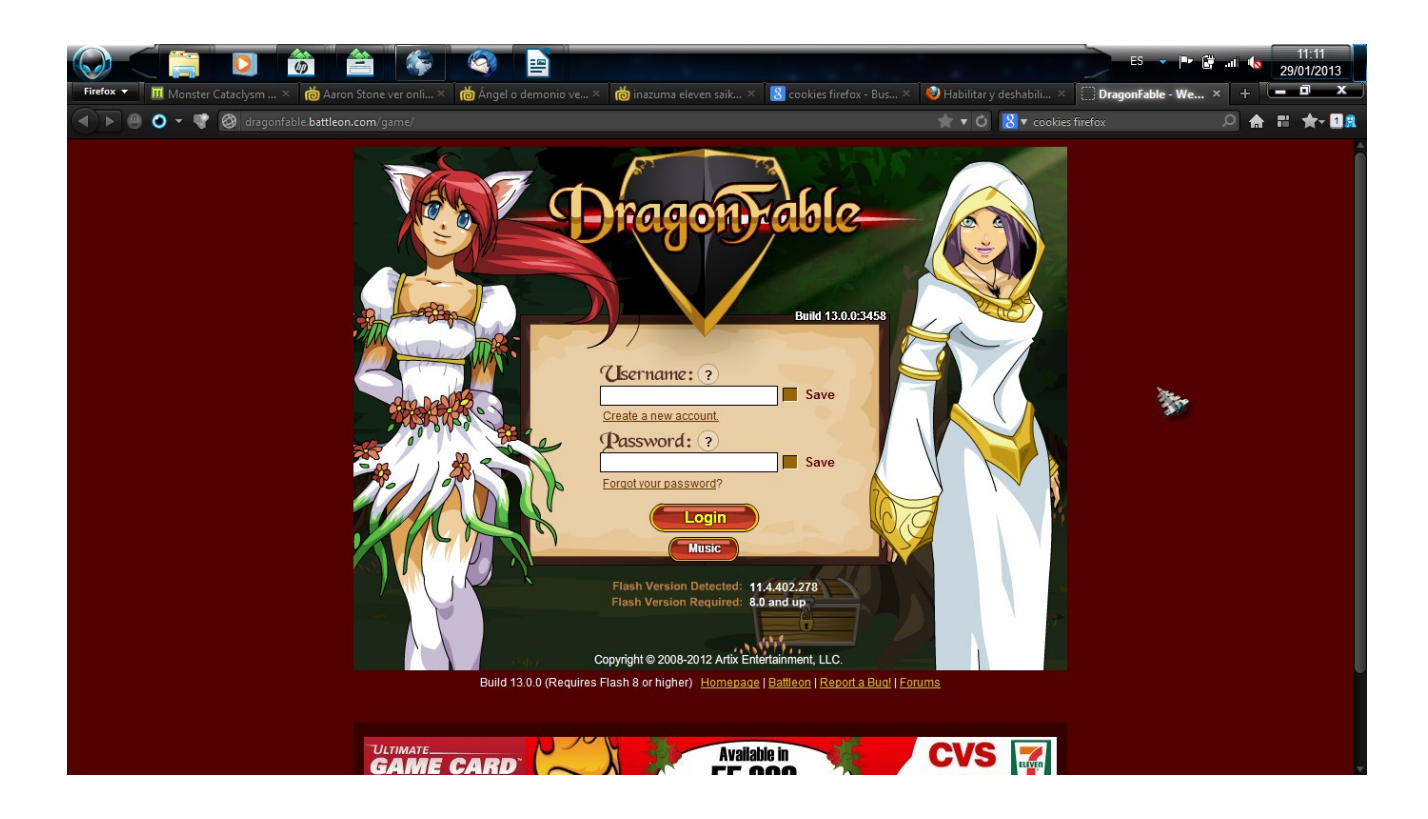

4. Instalar IIS en Windows Server y Apache2 en Linux

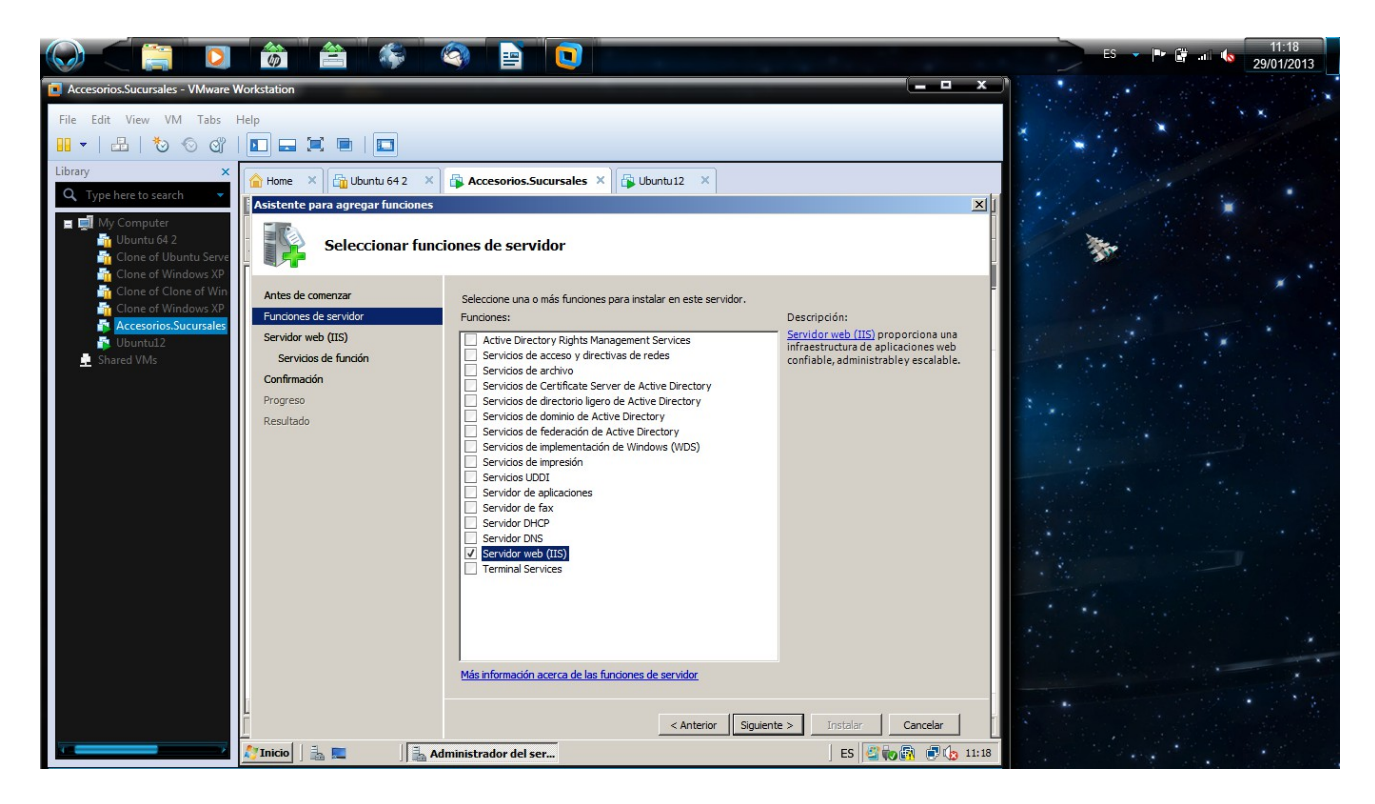

| Ubuntu12 - VMware Workstation                                                                                                    |                                                                                                    | ES 🗸 🏴 🔐 🐠 11:19<br>29/01/2013 |
|----------------------------------------------------------------------------------------------------|----------------------------------------------------------------------------------------------------|--------------------------------|
| File Edit View VM Tabs H                                                                                                    |                                                                                                    |                                |
| Library ×<br>Q Type here to search ▼<br>I Uburut 64 2<br>C Unit 64 2                                                                                                    |                                                                                                    |                                |
| Grone of Uburtu Serve<br>Grone of Uburdows XP<br>Grone of Clone of Windows XP<br>Clone of Windows XP<br>Clone of Windows | gcry_des.mod       ohci.mod       video.lst         gcry_dds.mod       part_acorn.mod       video.mod         gcry_fc2268.mod       part_aniga.mod       videotest.mod         gcry_fc2268.mod       part_apple.mod       xfs.mod         gcry_rfc2268.mod       part_gpt.mod       xnu.uud.mod         gcry_rrgrijndael.mod       part_gpt.mod       xnu.uud.mod         gcry_regent.mod       part_gpt.mod       xnu.uud.mod         gcry_ssed.mod       part_supc.mod       zfs.mod         gcry_sha256.mod       part_supc.mod       zfs.mod         gcry_sha512.mod       part_supc.mod       zfs.mod         gcry_sha55.mod       part_supc.mod       gfs.mod         gcry_sha512.mod       partsoun.mod       zfs.mod         gcry_sha526.mod       part_supc.mod       gfs.mod         gcry_sha512.mod       partsoun.mod       zfs.mod         gfxmenu.mod       gcry_sha256.mod       partsoun.mod         gfxmenu.mod       greterbros@ubuntu:/boot/grub\$ gedit gfrmenu.mod       erethros@ubuntu:/boot/grub\$ gedit grub         grub.cfg       grubenv       gcrubenv       erethros@ubuntu:/boot/grub\$ gedit grub.cfg         erethros@ubuntu:/boot/grub\$ sudo apt-get install apache2-utils       apache2.com       apache2.enpm-worker |                                |
|                                                                                                    |                                                                                                    |                                |

5. Crea un sitio Web seguro usando tu propio certificado digital (Windows y Linux). Windows

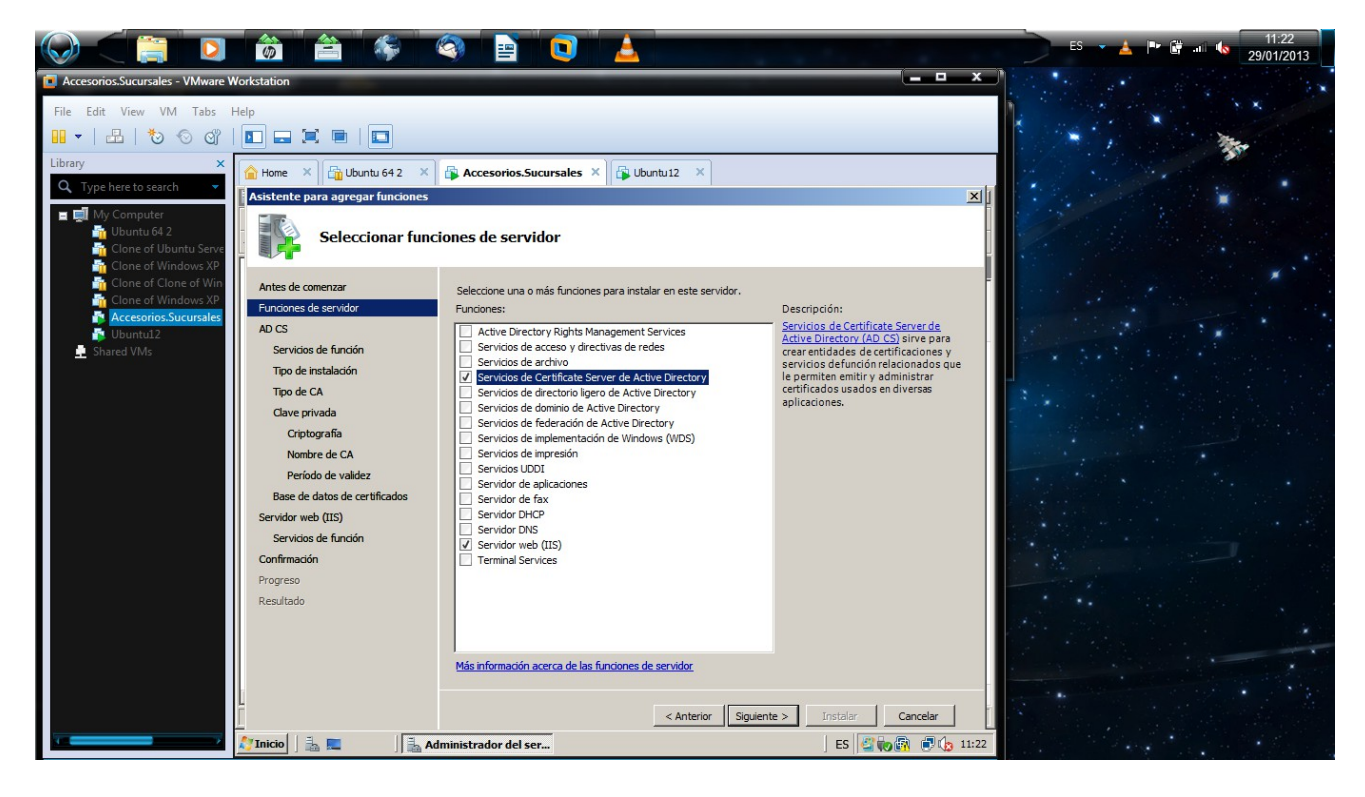

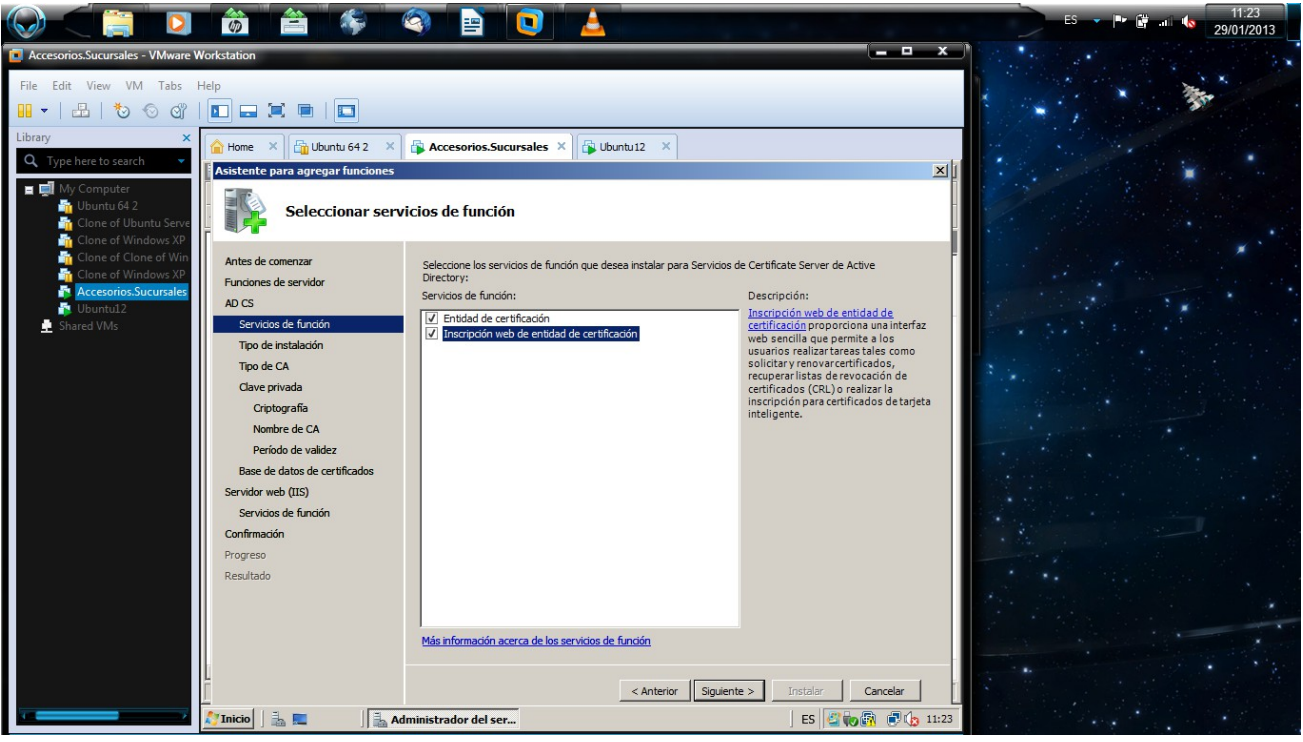

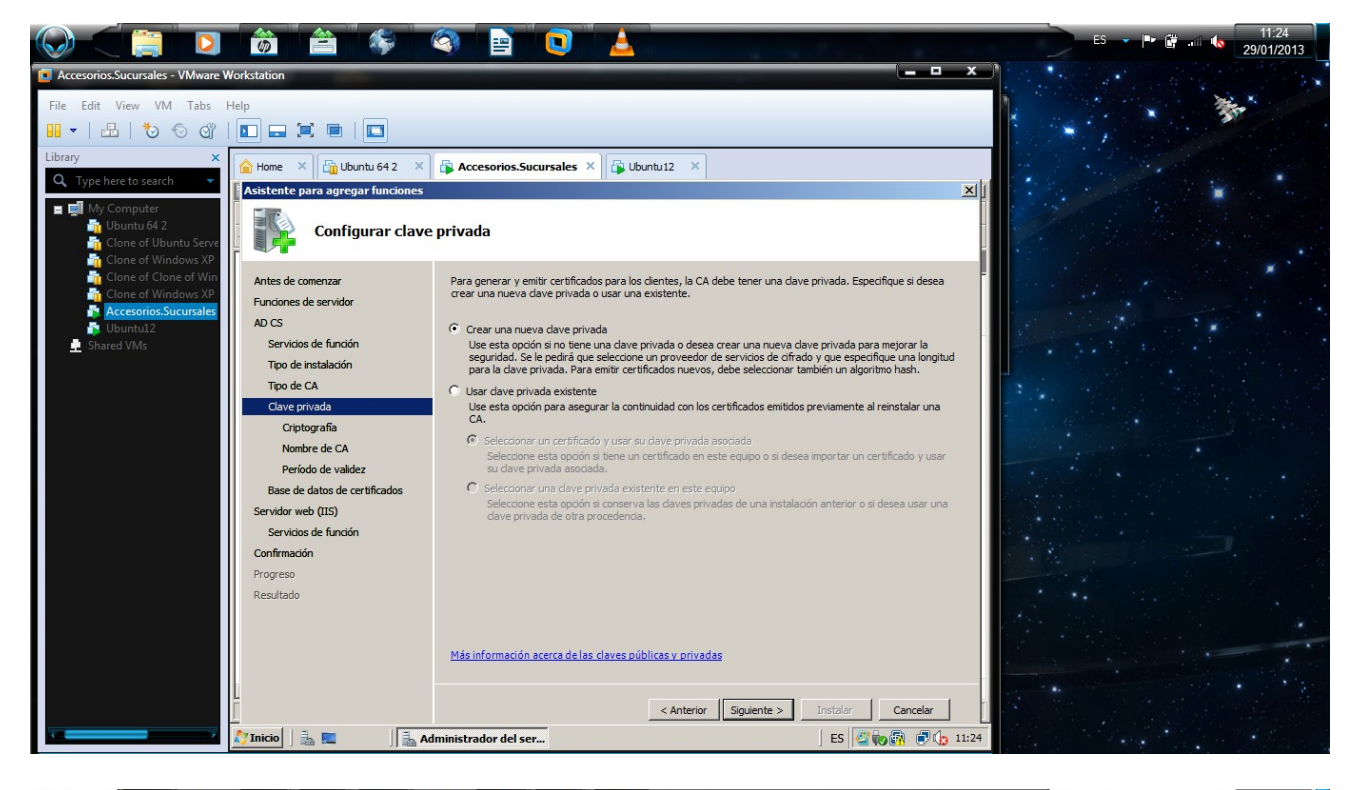

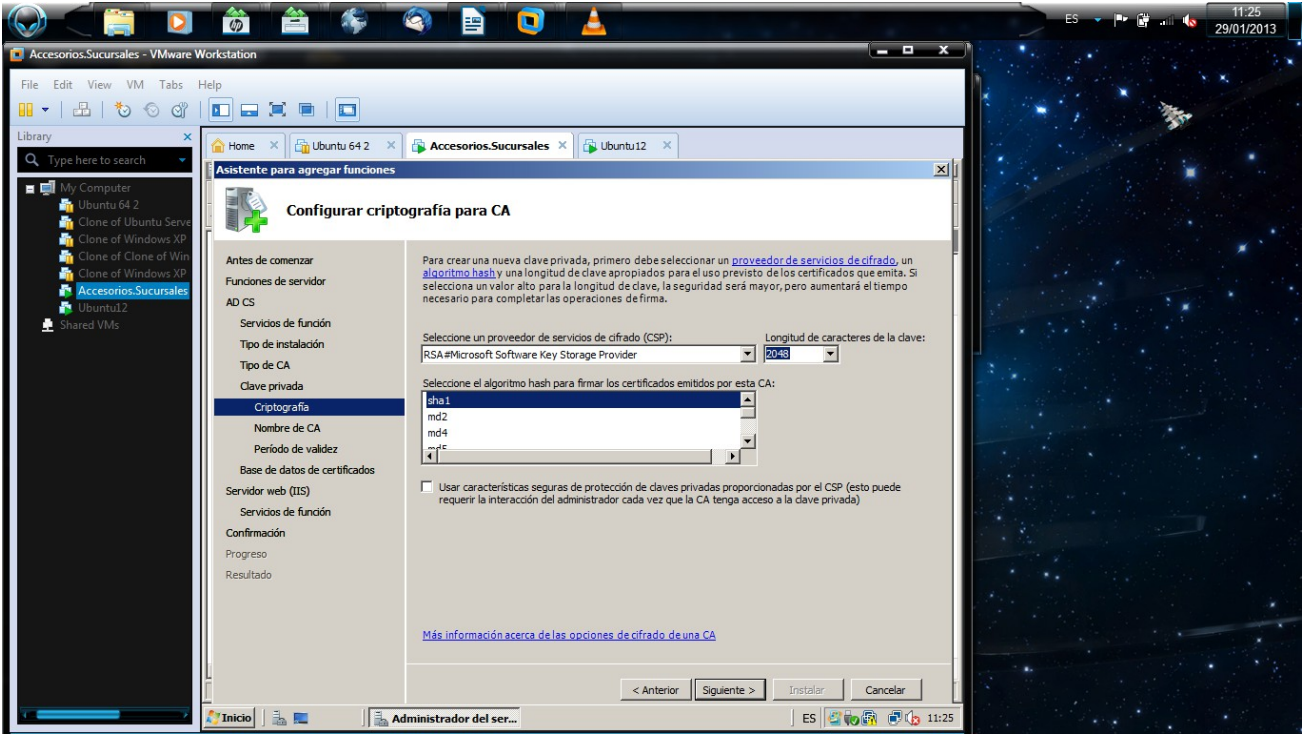

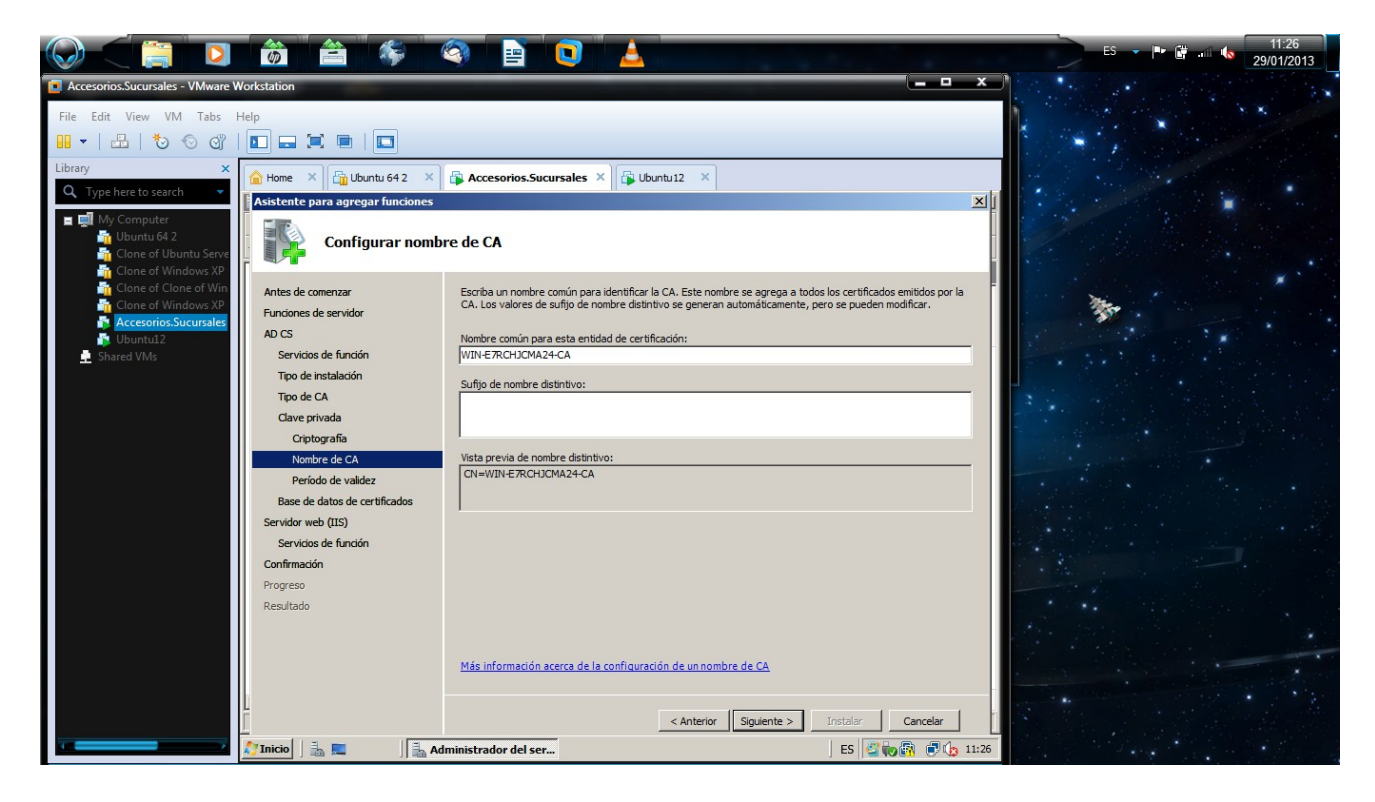

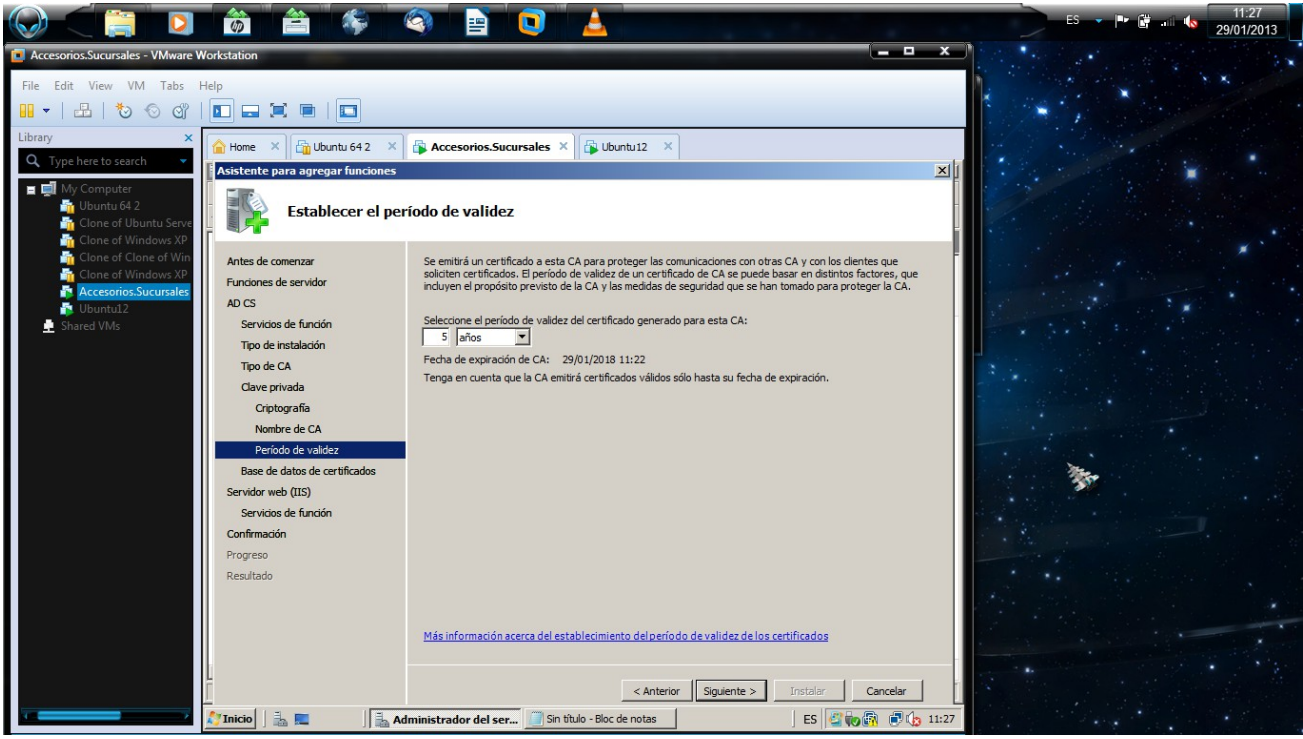

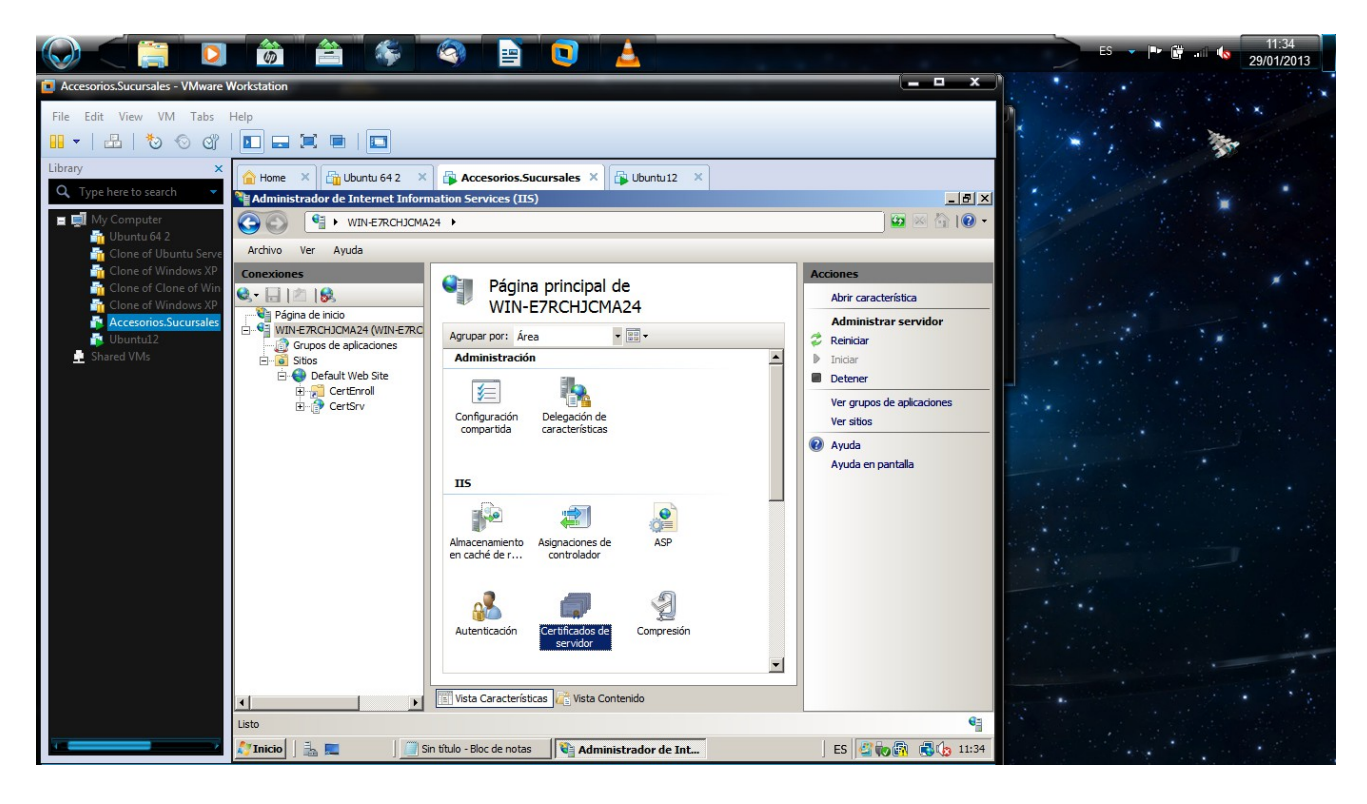

|                                                                                                    |                                                                                                    | ES 🗸 📭 🔐 🗤 🚺 11:36<br>29/01/2013 |
|----------------------------------------------------------------------------------------------------|----------------------------------------------------------------------------------------------------|----------------------------------|
| Accesorios.Sucursales - VMware Workstation     File Edit View VM Tabs Help     Edit View IM Tabs Help     Edit View IM Tabs Help                                                                                                    |                                                                                                    |                                  |
| Q     Type here to search     Image: Administrador       Image: Administrador     Image: Administrador       Image: Administrador </th <th>Chuntu 642 X  Accesorios.Sucursales X  Cubuntu 12 X  de Internet Information Services (IIS)  WIN-ERCHICMA24   Anuta</th> <th></th>                                                                                                    | Chuntu 642 X  Accesorios.Sucursales X  Cubuntu 12 X  de Internet Information Services (IIS)  WIN-ERCHICMA24   Anuta                                                                                                    |                                  |
| Conexiones<br>Conexiones<br>Cone of Cine of Windows XP<br>Cone of Cine of Windows XP<br>Accessorios.Sucursales<br>Ubuntal2<br>Shared VMs<br>Conexiones<br>Conexiones | Propiedades de nombre distintivo<br>Especifique la información requerida para el certificado. Estado o provincia y Ciudad o localidad deben<br>ser nombres oficiales y no deben contener abreviaturas.<br>ado de domin                                         |                                  |
| 8 (2)<br>8 (2)<br>8 (2)                                                                                                    | Nombre común:         certificadoproyecto         ado autofirma           Organización:         esSanJuanBosco         ado autofirma           Unidad organizativa:         alumnado         ntalla           Ciudad o localidad:         forca         ntalla | ado                              |
|                                                                                                    | Estado o provincia: murcia <br>País o región: ES 🔹                                                                                                    |                                  |
|                                                                                                    | Arterior Siguiente Finalizar Cancelar                                                                                                    |                                  |
| ↓<br>Listo                                                                                                    | Vista Características Características                                                                                                    | G3                               |
|                                                                                                    | 📕 Sin titulo - Bloc de notas 🔤 🏹 Administrador de Int 🛛 🛛 ES 🖉 🍿 🚳 🖏                                                                                                    | 11:36                            |

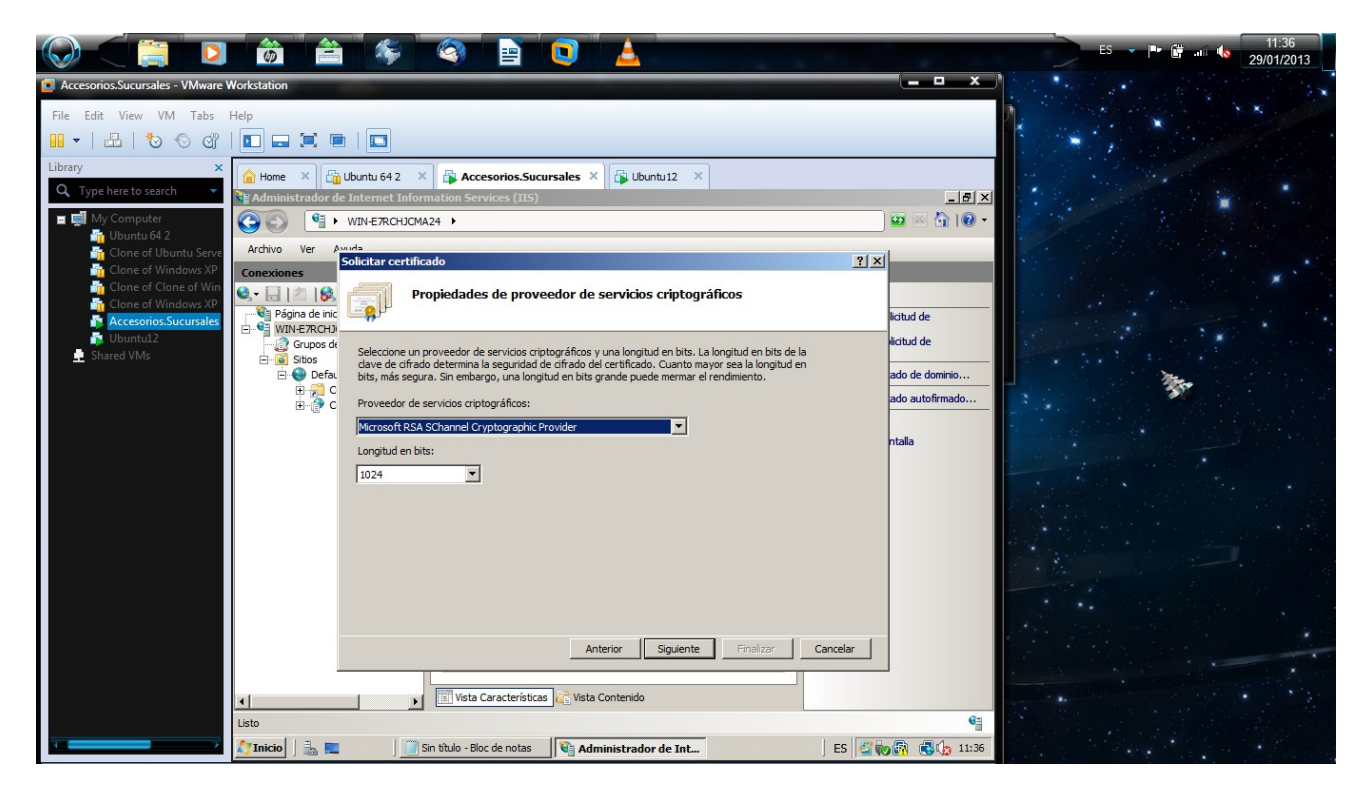

|                                                                                                    | 📩 🚔 🌾 🔍 🖻 💽 🔺                                                                                                    | ES 🗸 🕩 🛱 💷 🍆 11:37<br>29/01/2013                                                                                                    |
|----------------------------------------------------------------------------------------------------|----------------------------------------------------------------------------------------------------|----------------------------------------------------------------------------------------------------|
| Accesorios.Sucursales - VMware Works     File Edit View VM Tabs Help     E      · Library     X     Type here to search     E      My Computer             | station  Home X Gubuntu 642 X Accesorios.Sucursales X Gubuntu 12 X  Home Accesorios (IIS)  With ERRCH2(MA24 >                                                                                                    |                                                                                                    |
| Ubuntu 64 2<br>↑ Clone of Ubuntu Serve<br>↑ Clone of Vindows XP<br>↑ Clone of Clone of Windows XP<br>↑ Ccesorios Sucursaler<br>↑ Ubuntu 12<br>↑ Shared VMs | Production of the second of the second of | Image: Additional and the state of the state of the |
|                                                                                                    | Imicio     Imicio     Imicio <td>€<br/>↓<br/>↓<br/>↓<br/>↓<br/>↓<br/>↓<br/>↓<br/>↓<br/>↓<br/>↓<br/>↓<br/>↓<br/>↓</td>                                                                                                    | €<br>↓<br>↓<br>↓<br>↓<br>↓<br>↓<br>↓<br>↓<br>↓<br>↓<br>↓<br>↓<br>↓                                                                                                    |

Linux sudo apt-get install ssl-cert

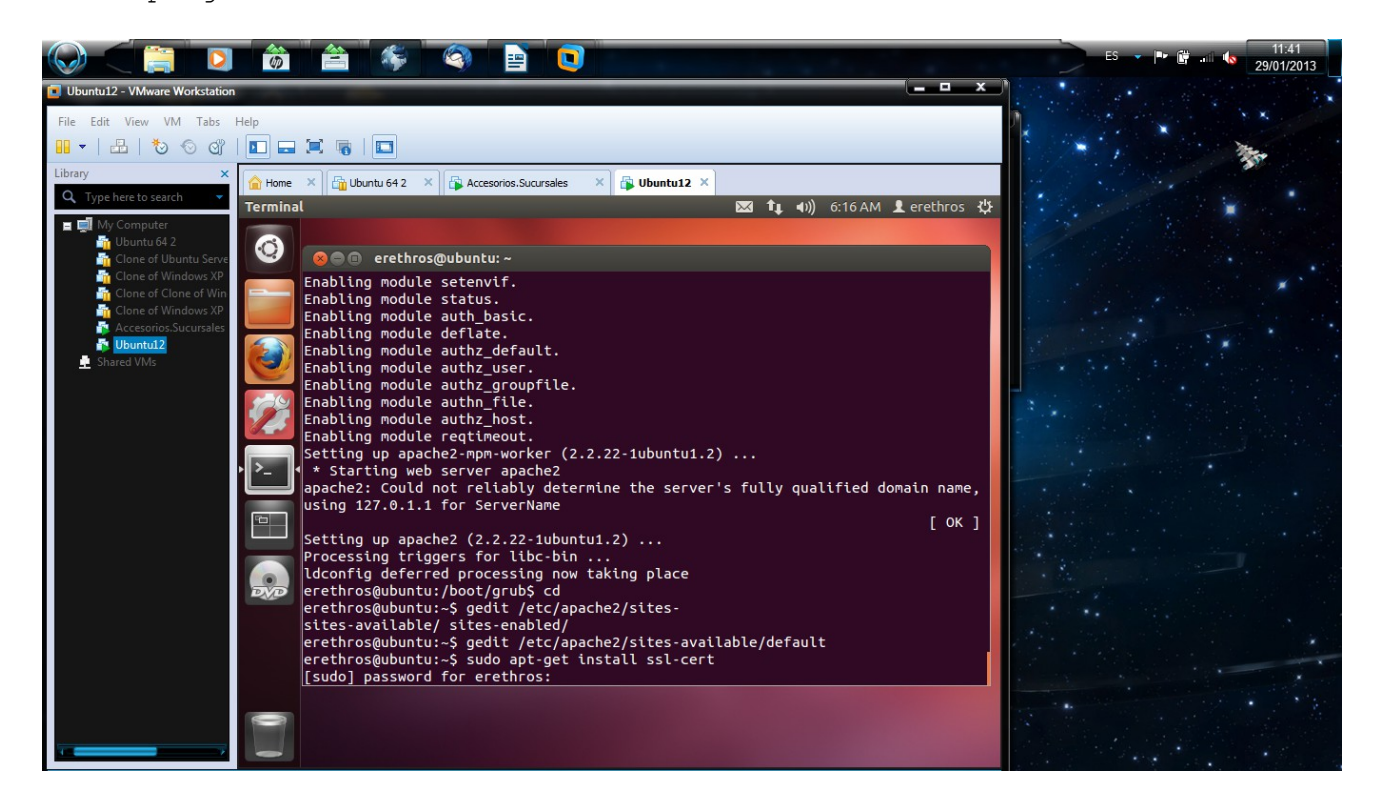

#### sudo a2enmod ssl

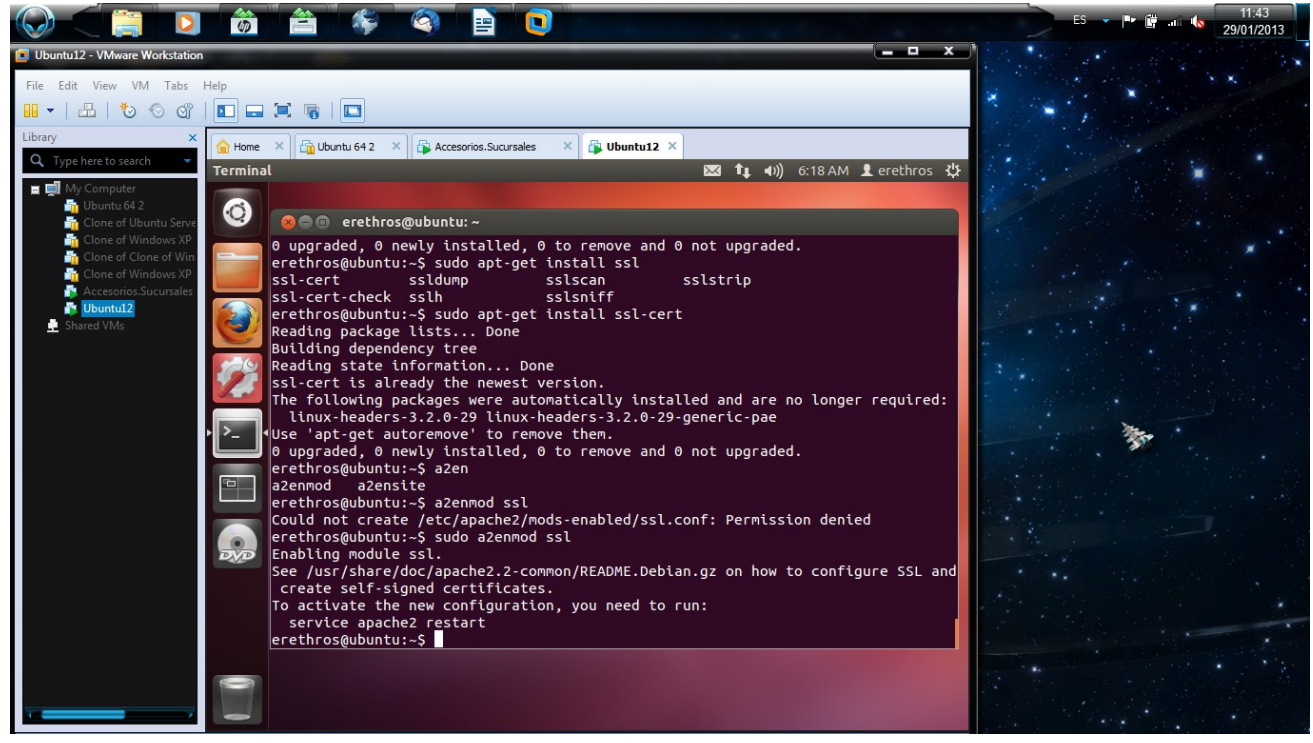

sudo a2ensite default-ssl

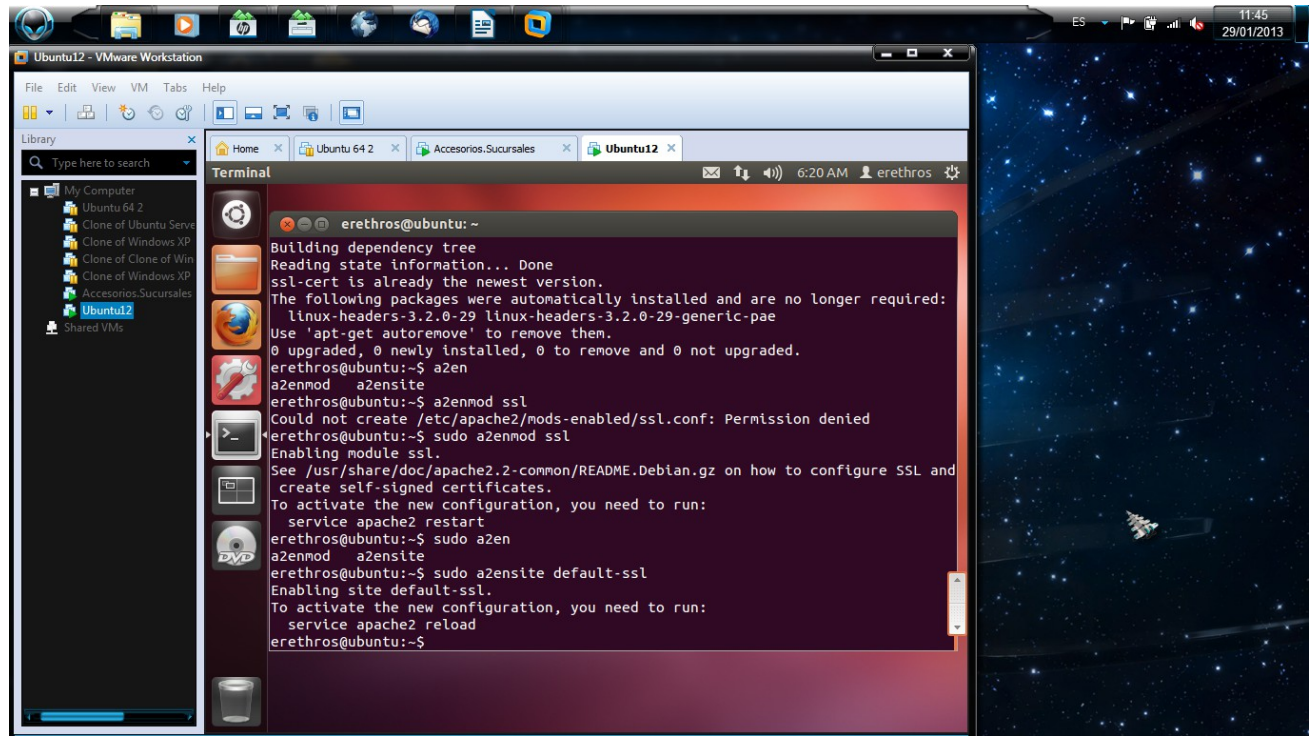

#### sudo services apache2 restart

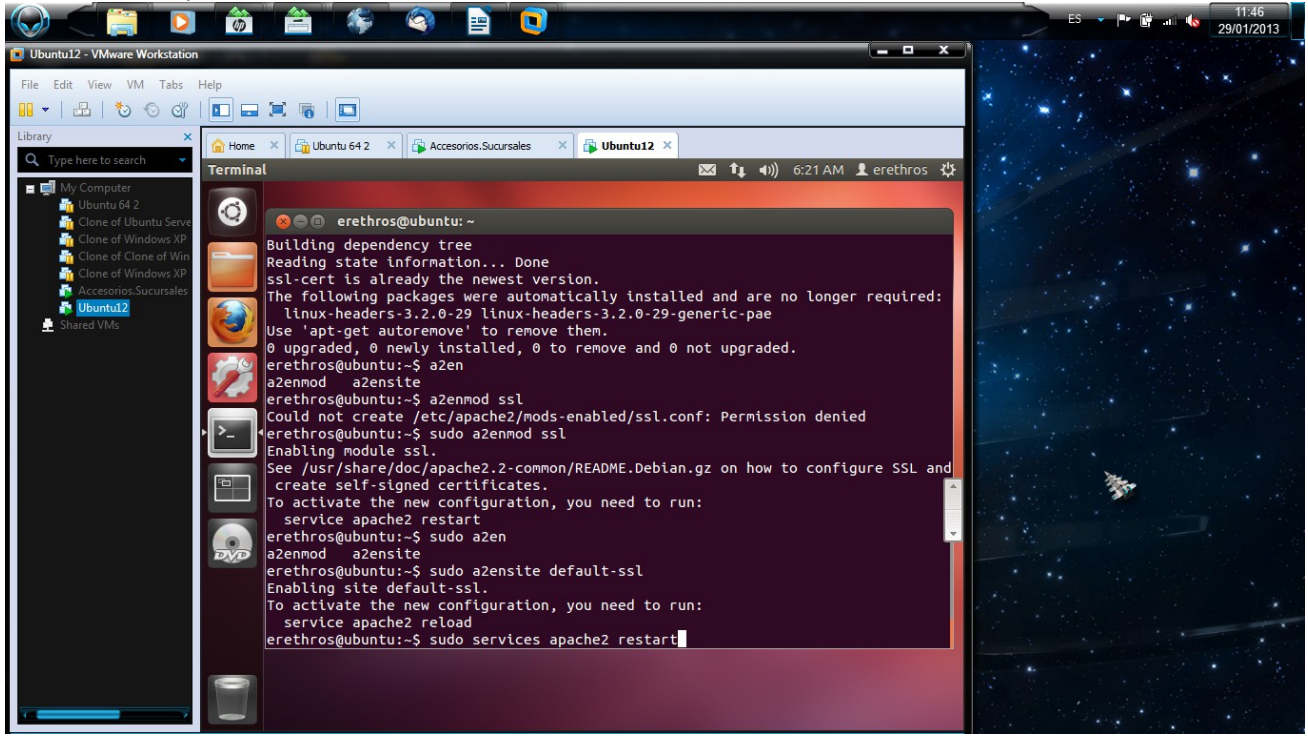

sudo services apache2 reload

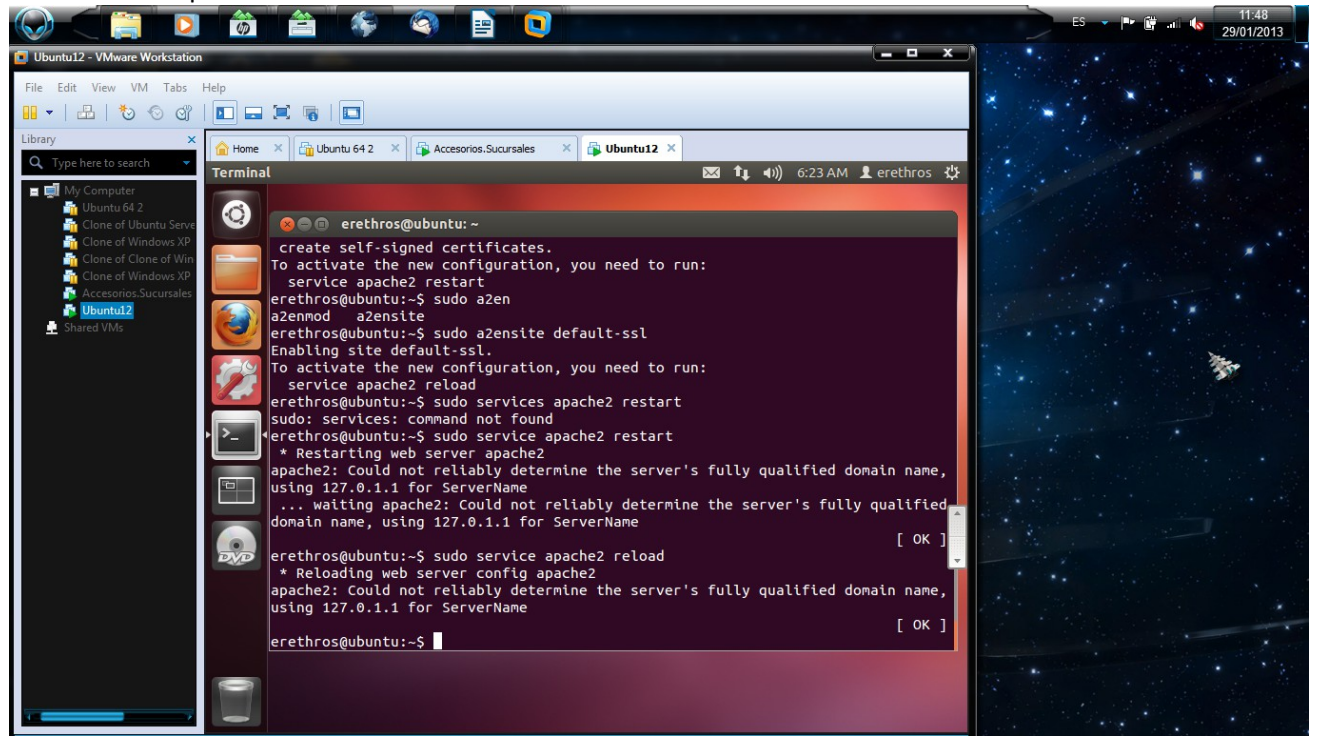

6. Configura IIS para que interprete correctamente las páginas creadas en PHP y comprueba que funciona correctamente.

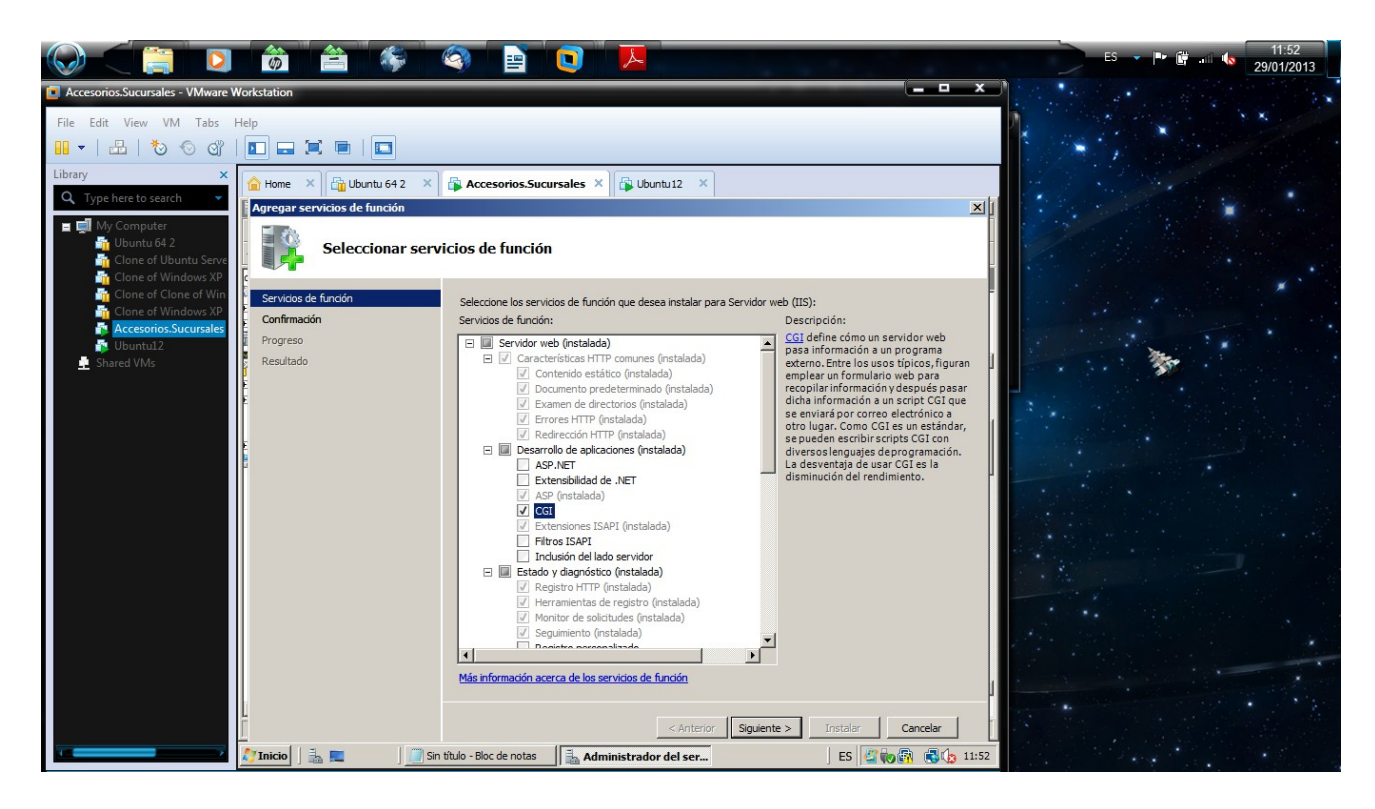

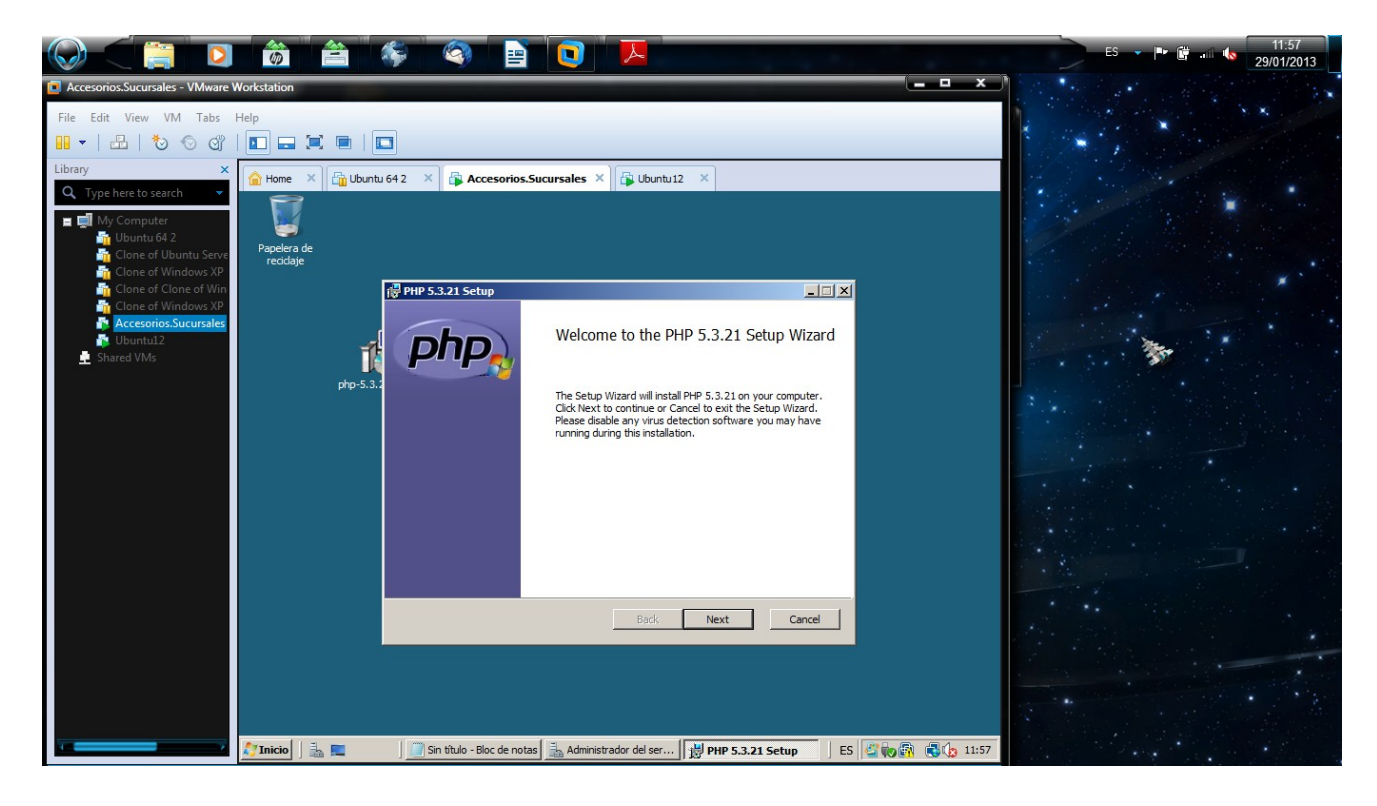

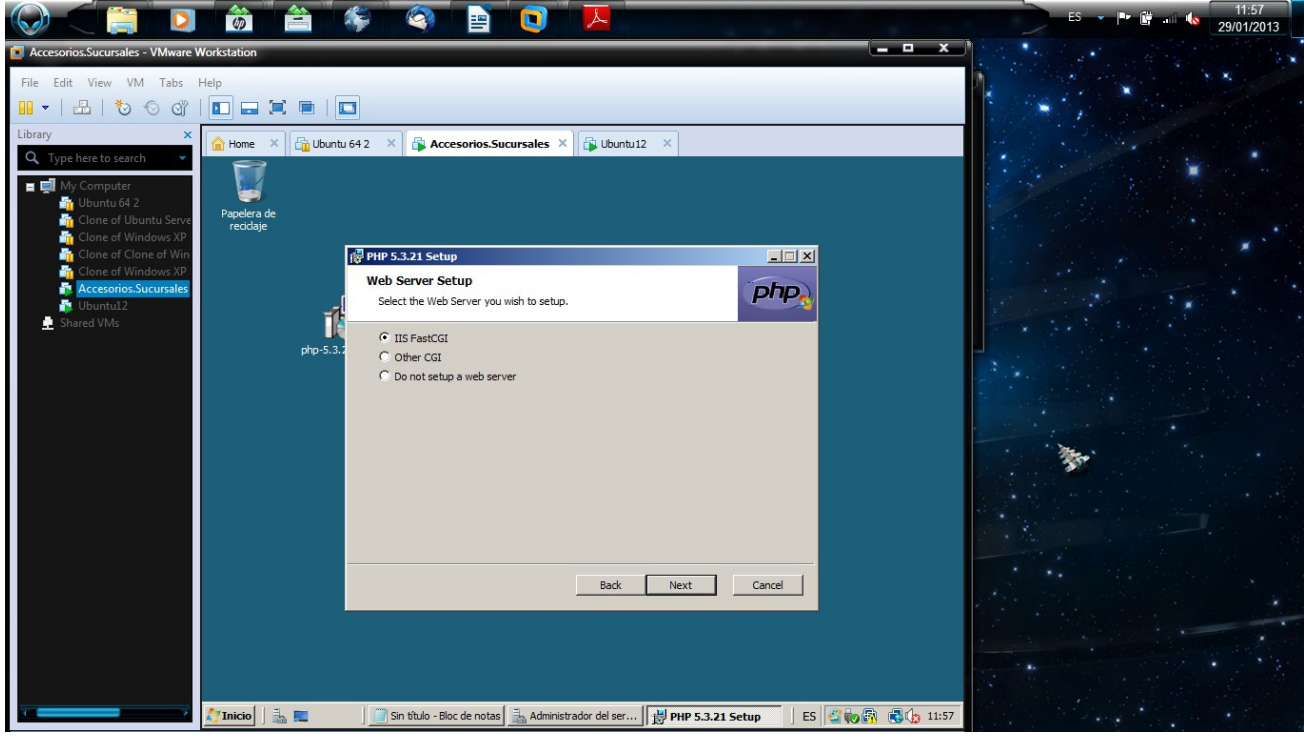

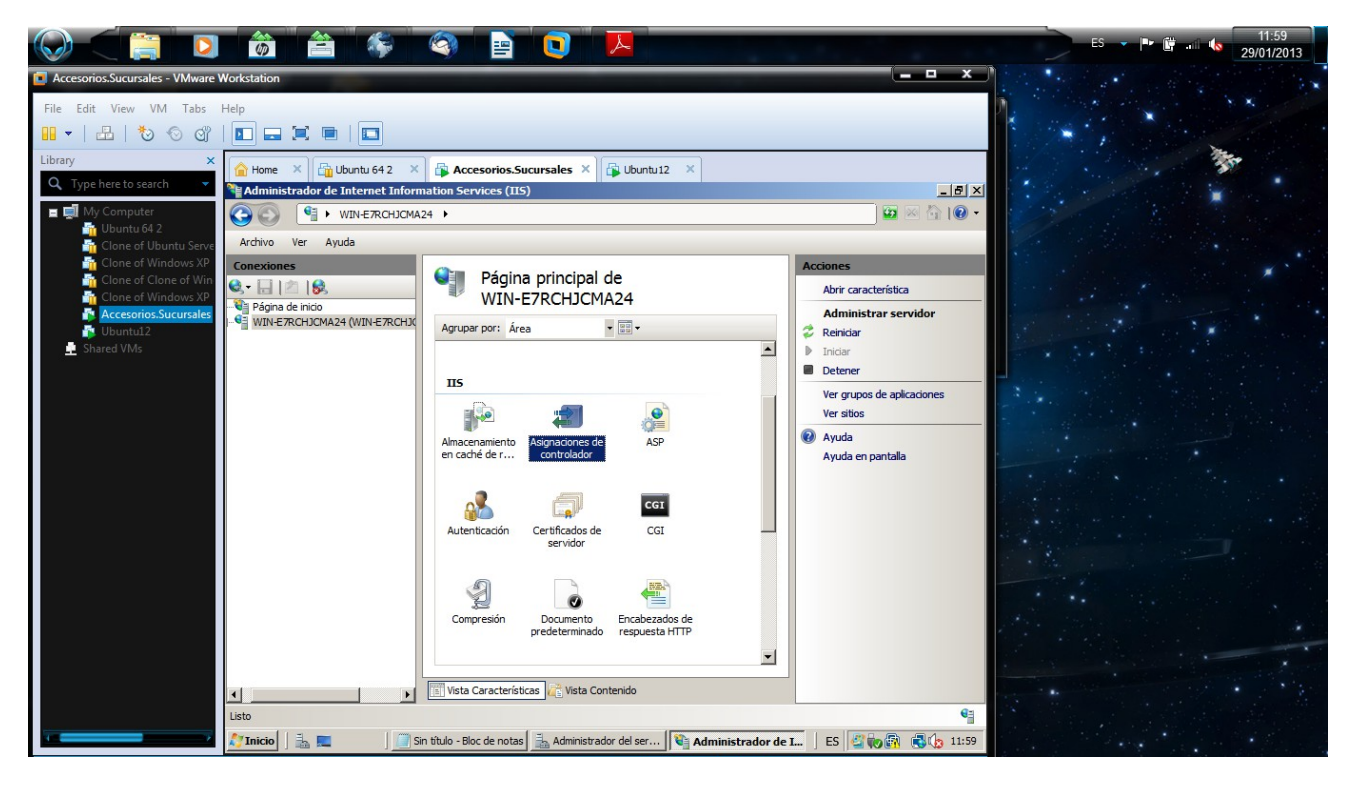

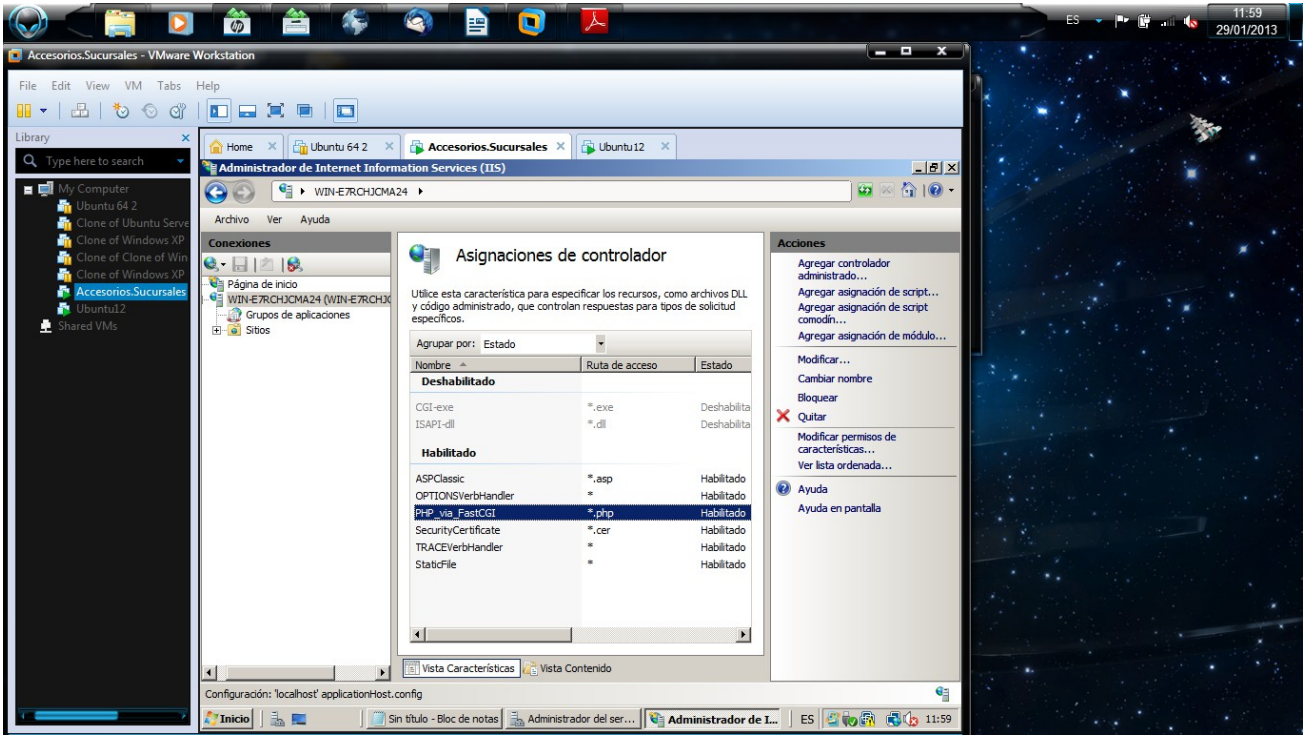

7. Configura Apache para que interprete correctamente las páginas creadas en PHP y comprueba que funciona correctamente.

Sudo apt-get install php5

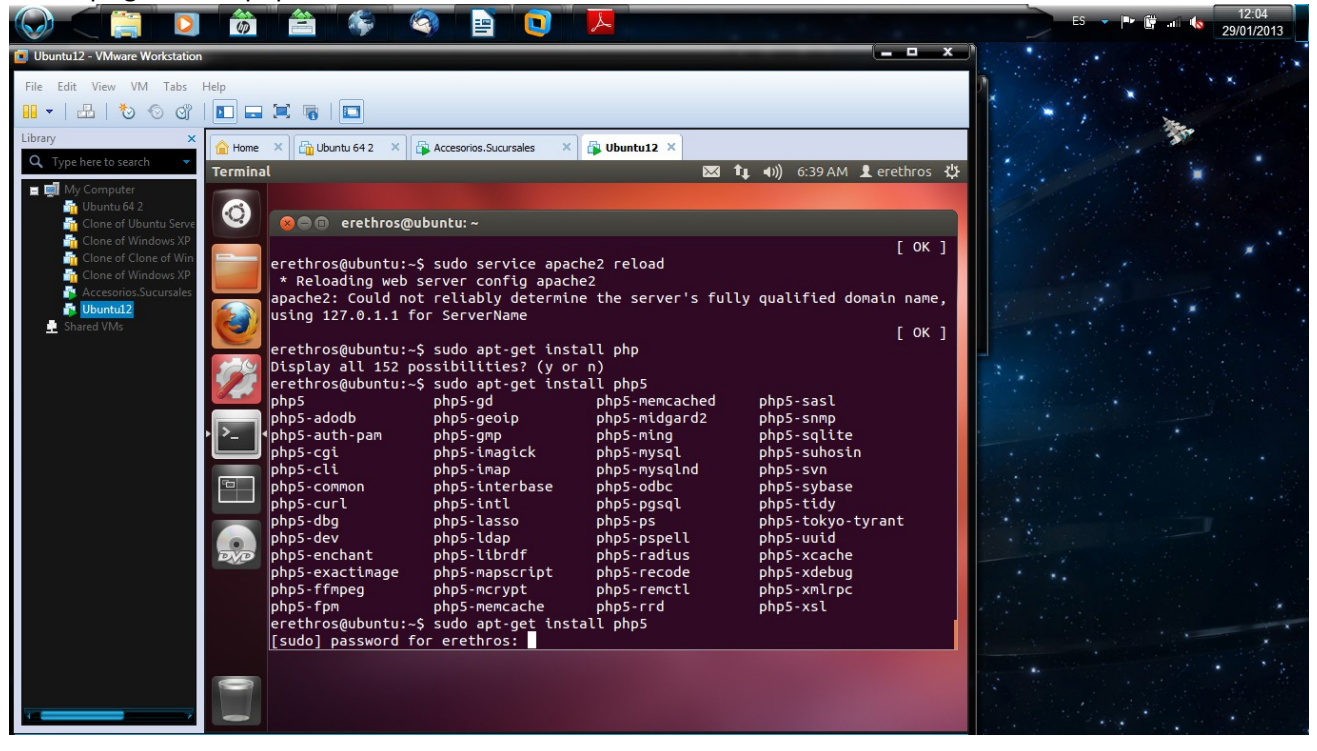

## sudo gedit /etc/php5/apache2/php.ini

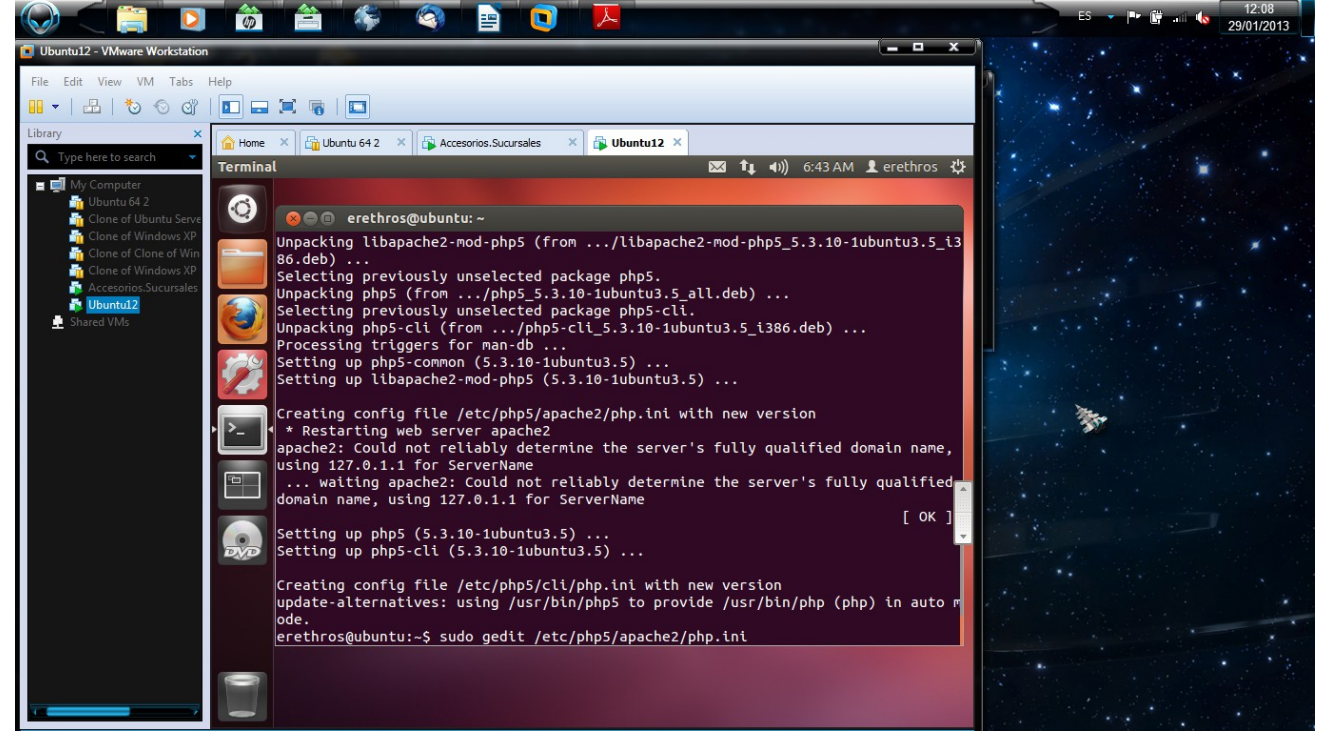

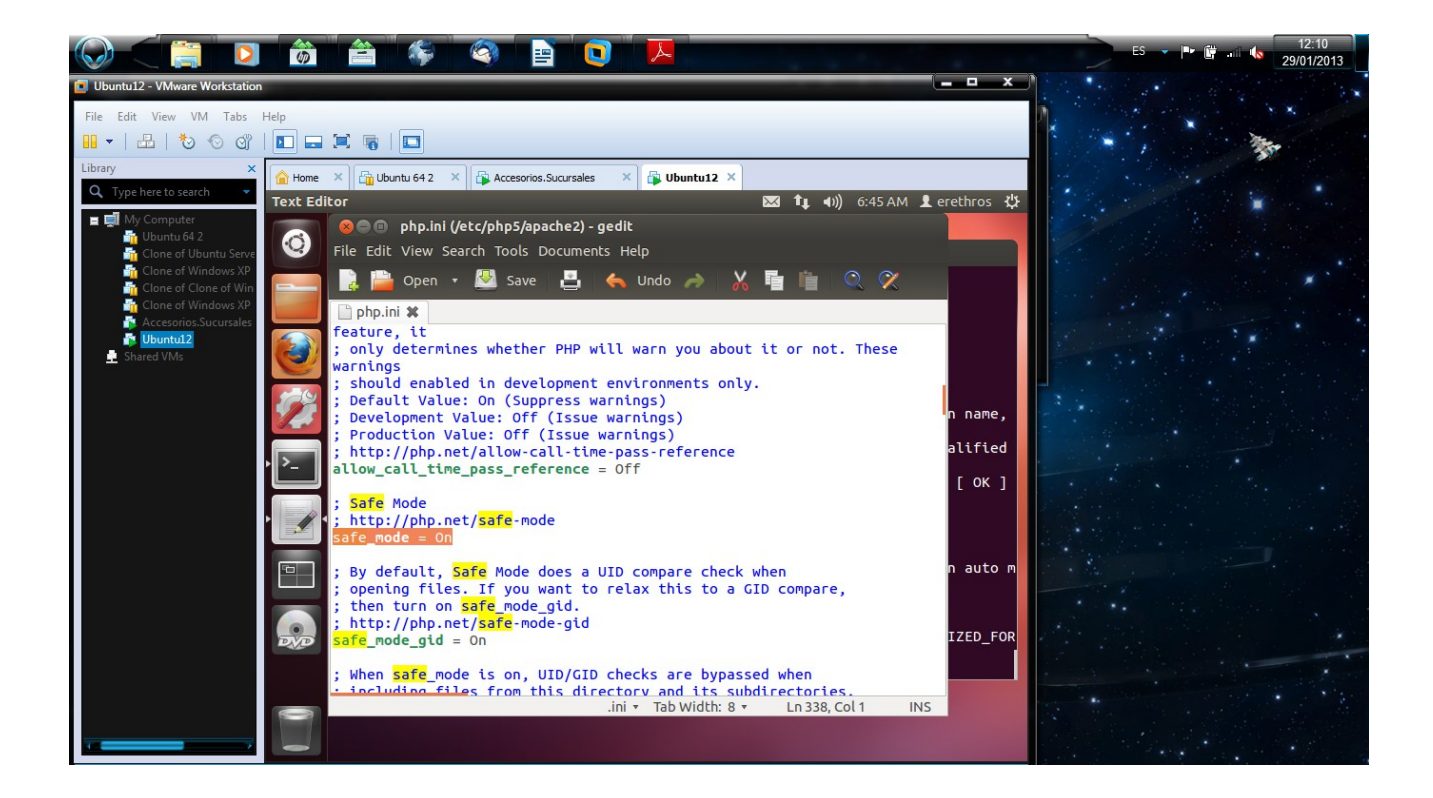

#### sudo service apache2 restart

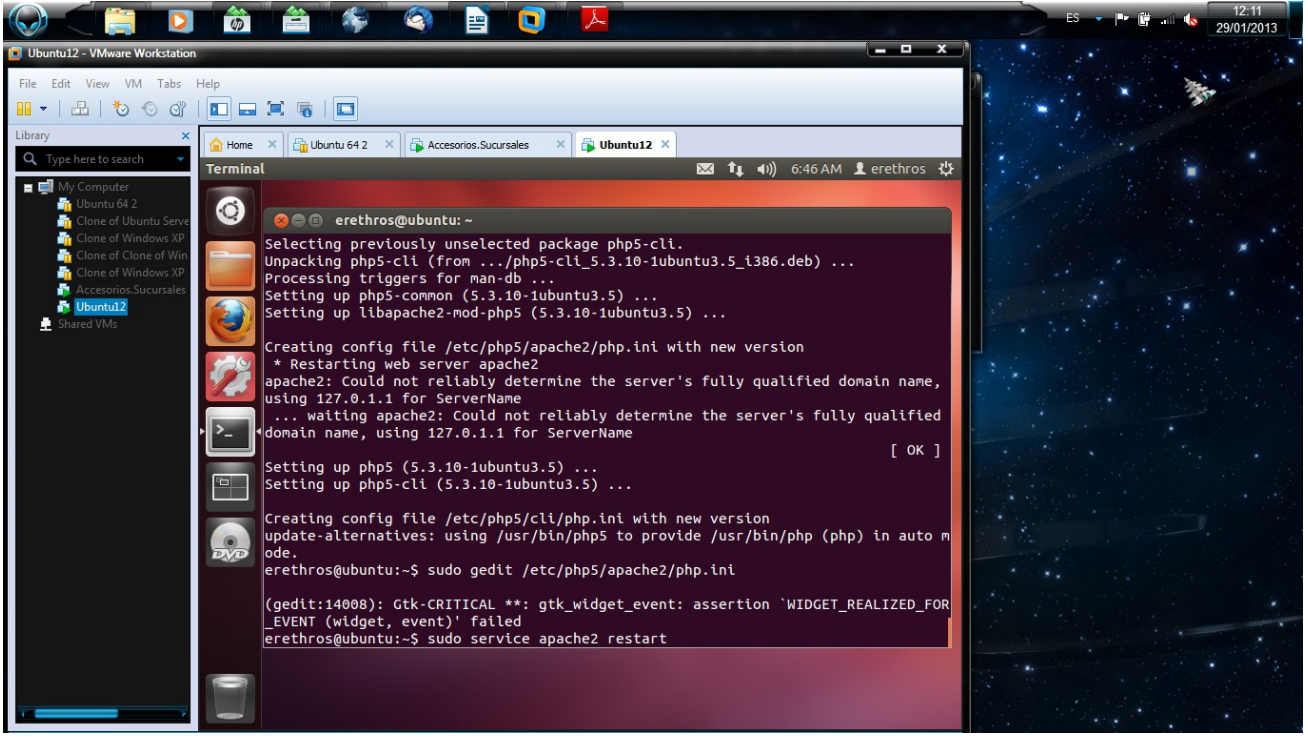

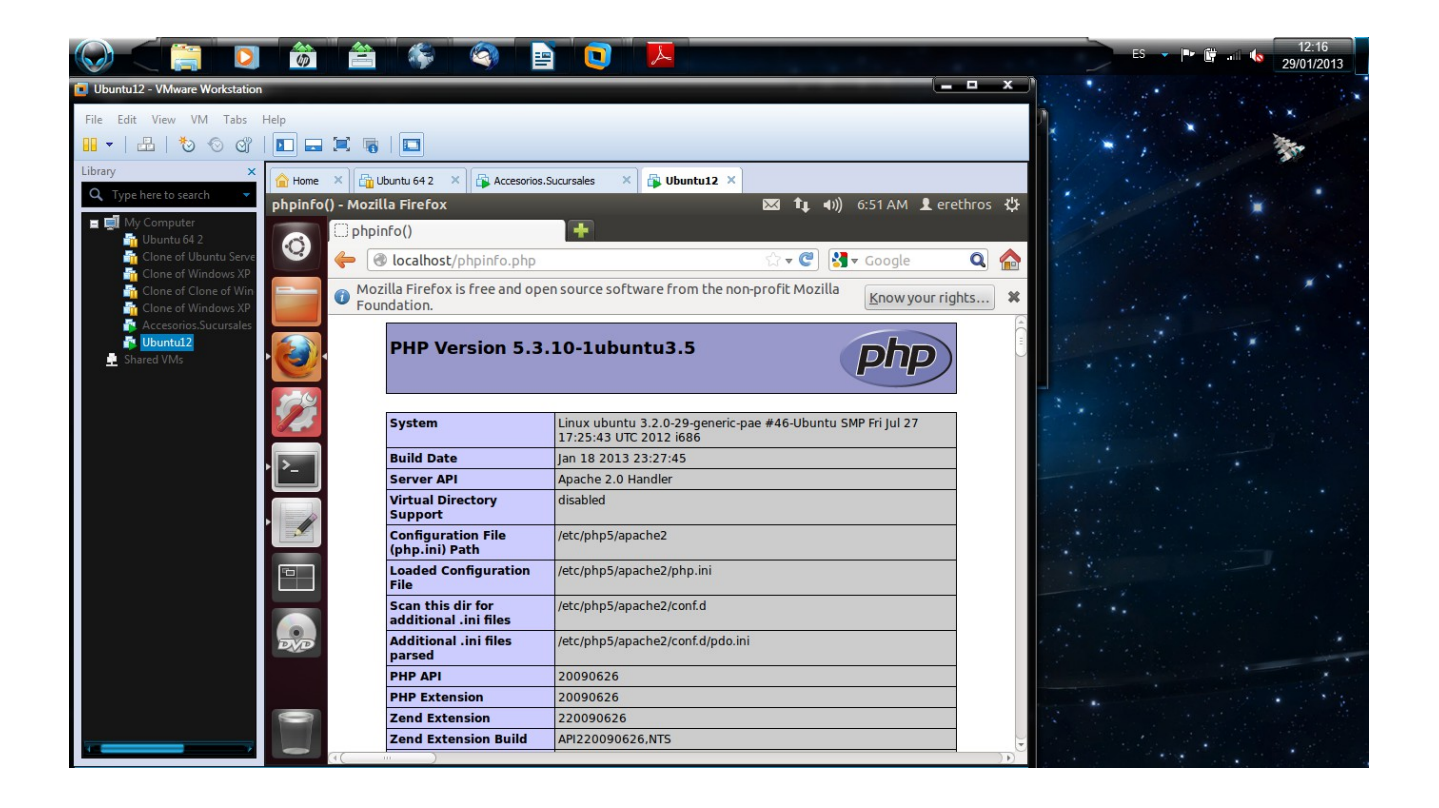

- 8. Cambia la configuración de Apache para que cumpla los siguientes requisitos:
  - a. El puerto de escucha será el 8080
  - b. La dirección de correo del administrador será administrador@ejemplo.com
  - c. El número máximo de clientes conectados sea 50
  - d. Cuando se acceda al directorio de una web devuelva por defecto el fichero principal.htm o el fichero indice.htm

### sudo gedit /etc/apache2/ports.conf

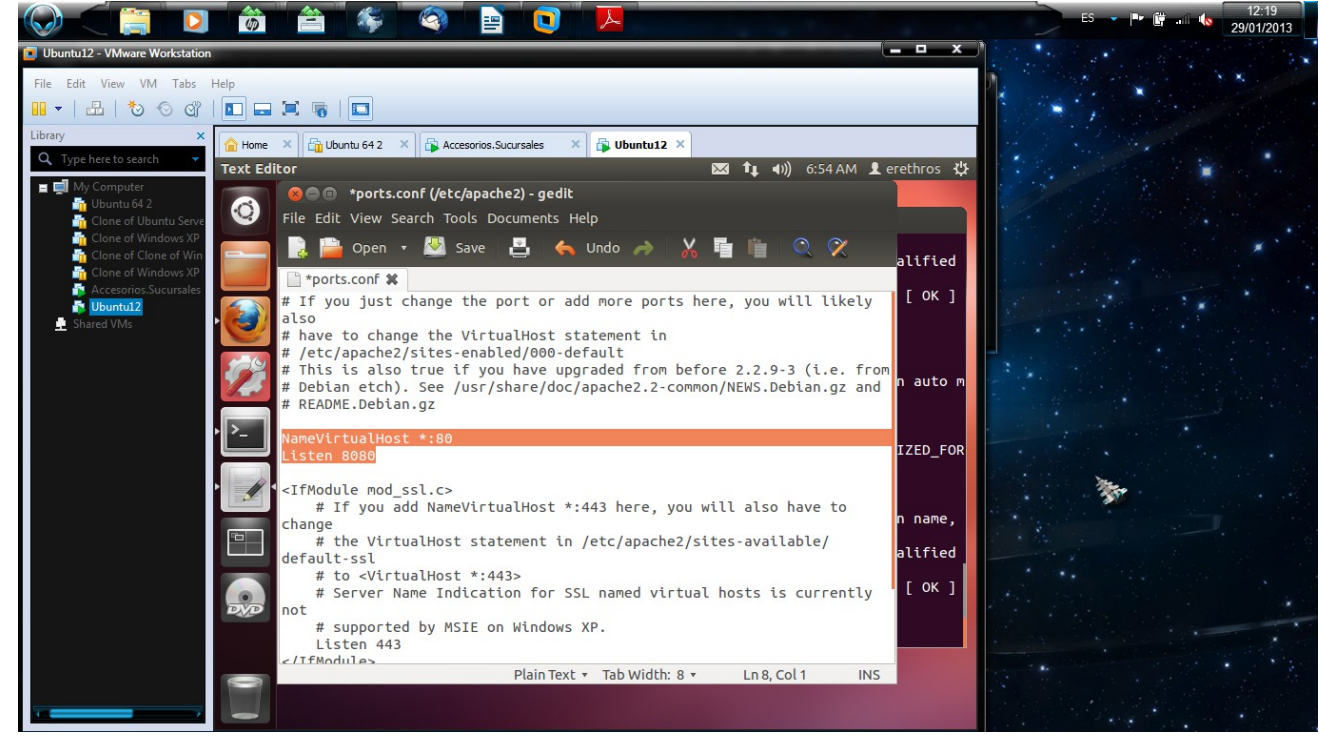

sudo gedit /etc/apache2/sites-available/default-ssl

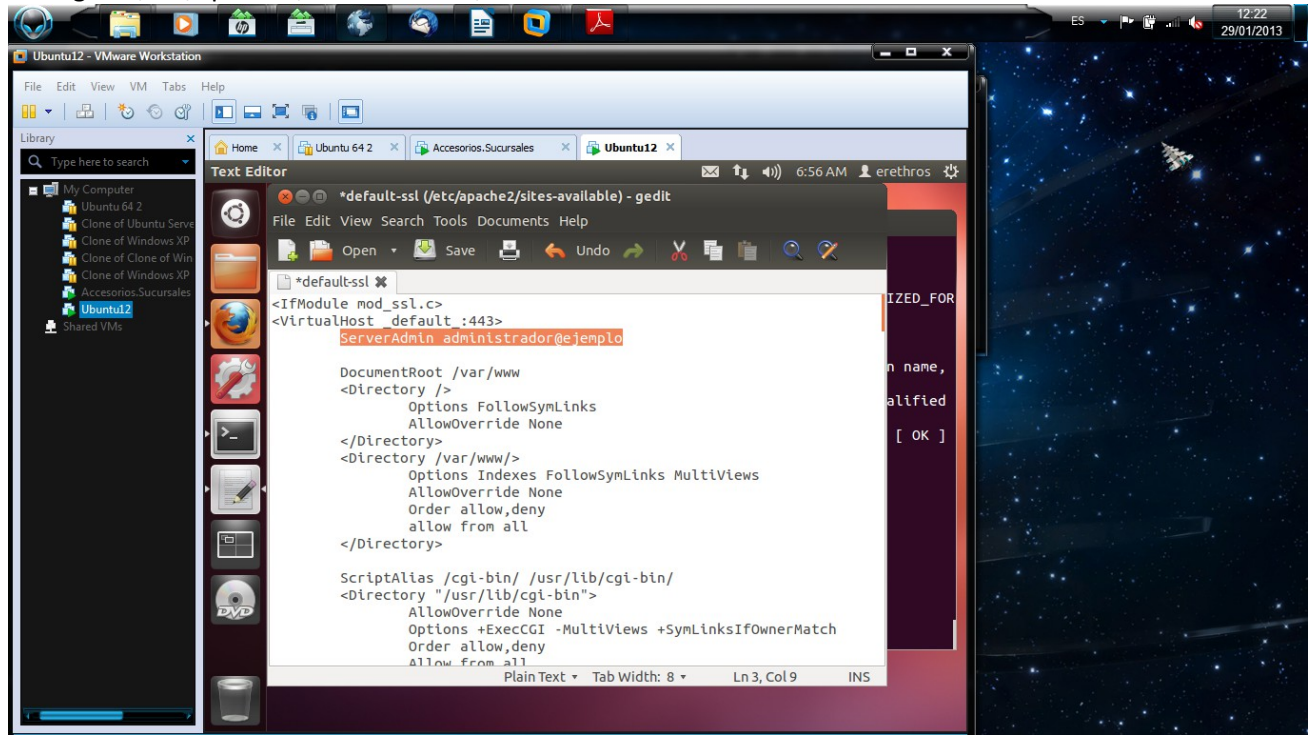

# sudo gedit/apache2/apache2.conf

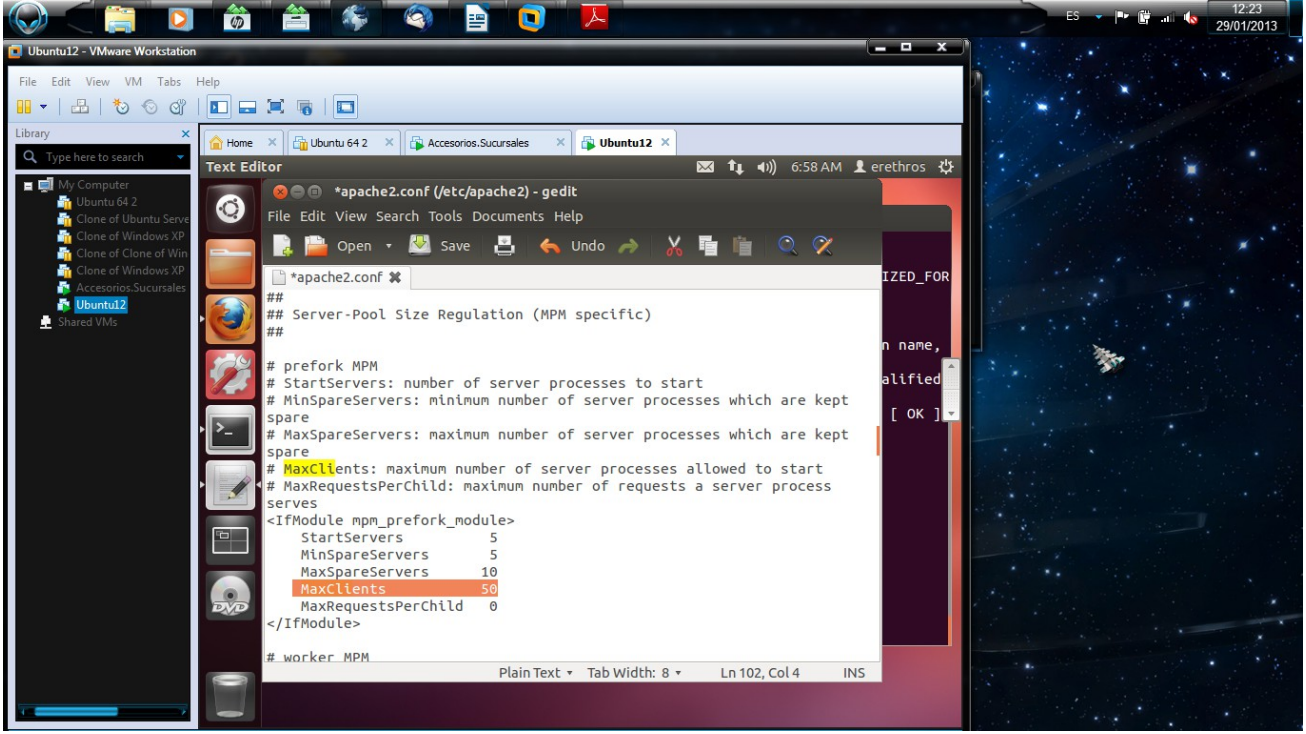

9. Configura el servidor Apache para que de acceso a tres sitios. El primero se ubicará en el directorio /var/www/first.com, el segundo en /var/www/second.com y solo permitirá el acceso al usuario "curro". Finalmente, el tercero se ubicará en el directorio /var/www/third.com, pero hará referencia a modo se directorio virtual a una carpeta ubicada en el equipo de un compañero.

### cd /var/www sudo mkdir first.com second.com third.com

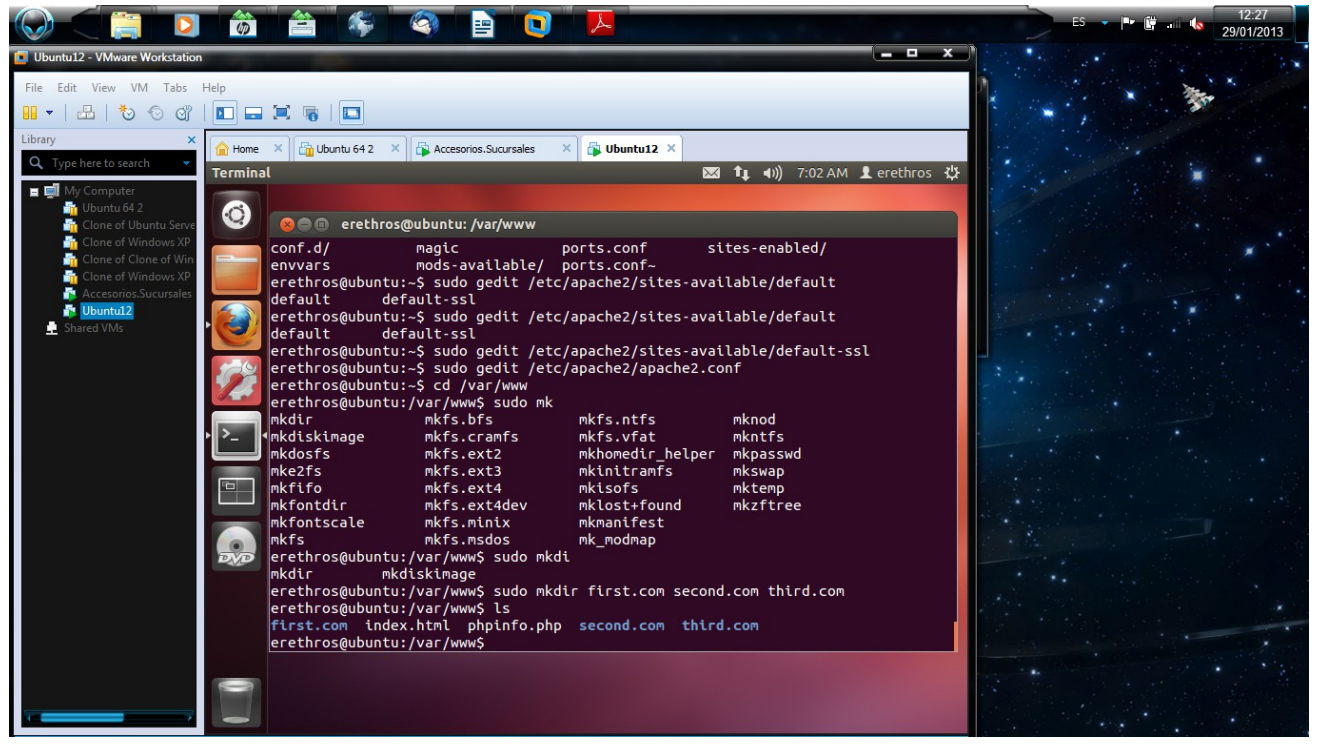

#### creamos los index

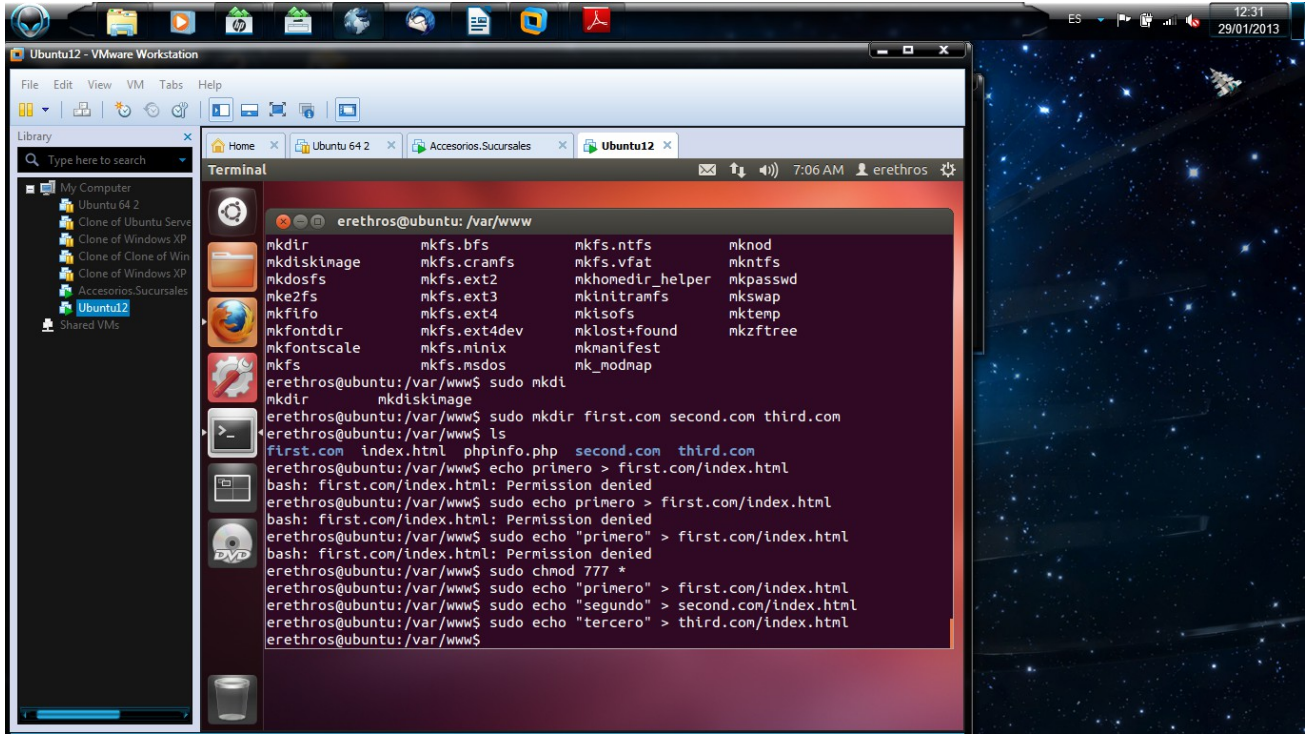

abilitamos el acceso con a2ensite

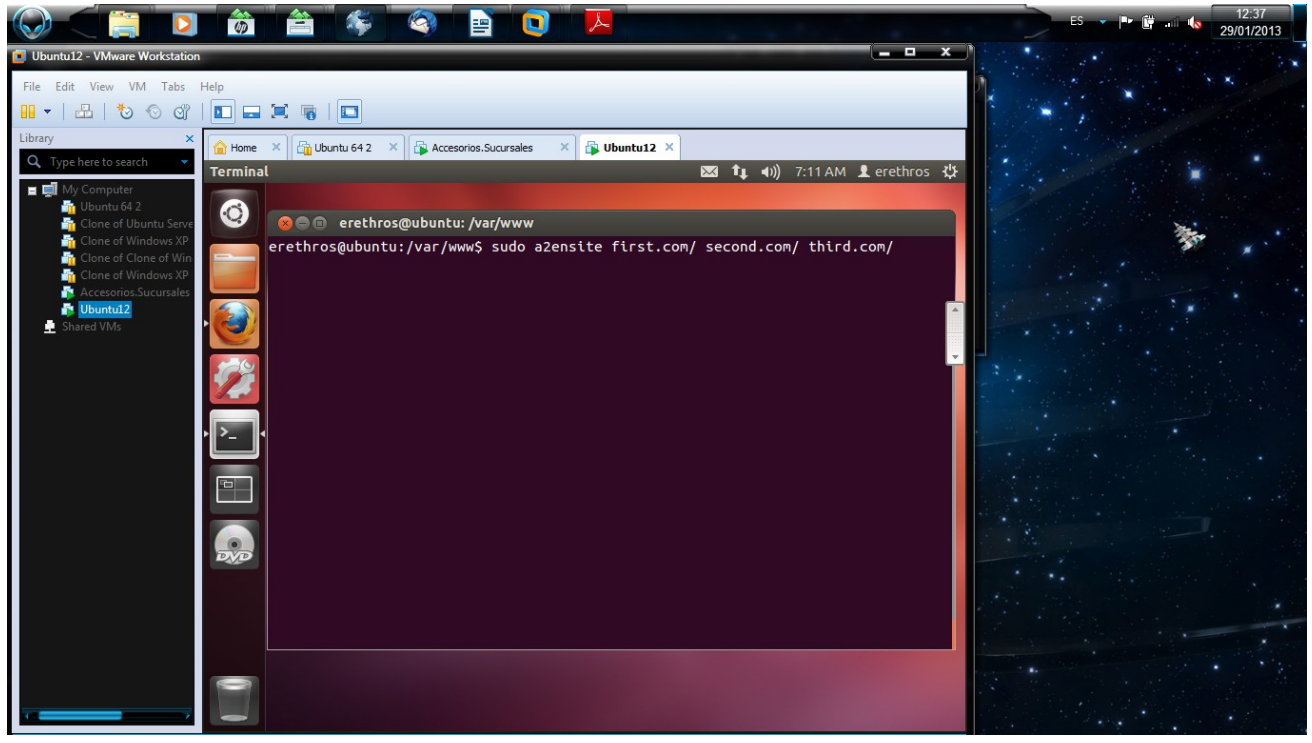

#### y recarcamos con

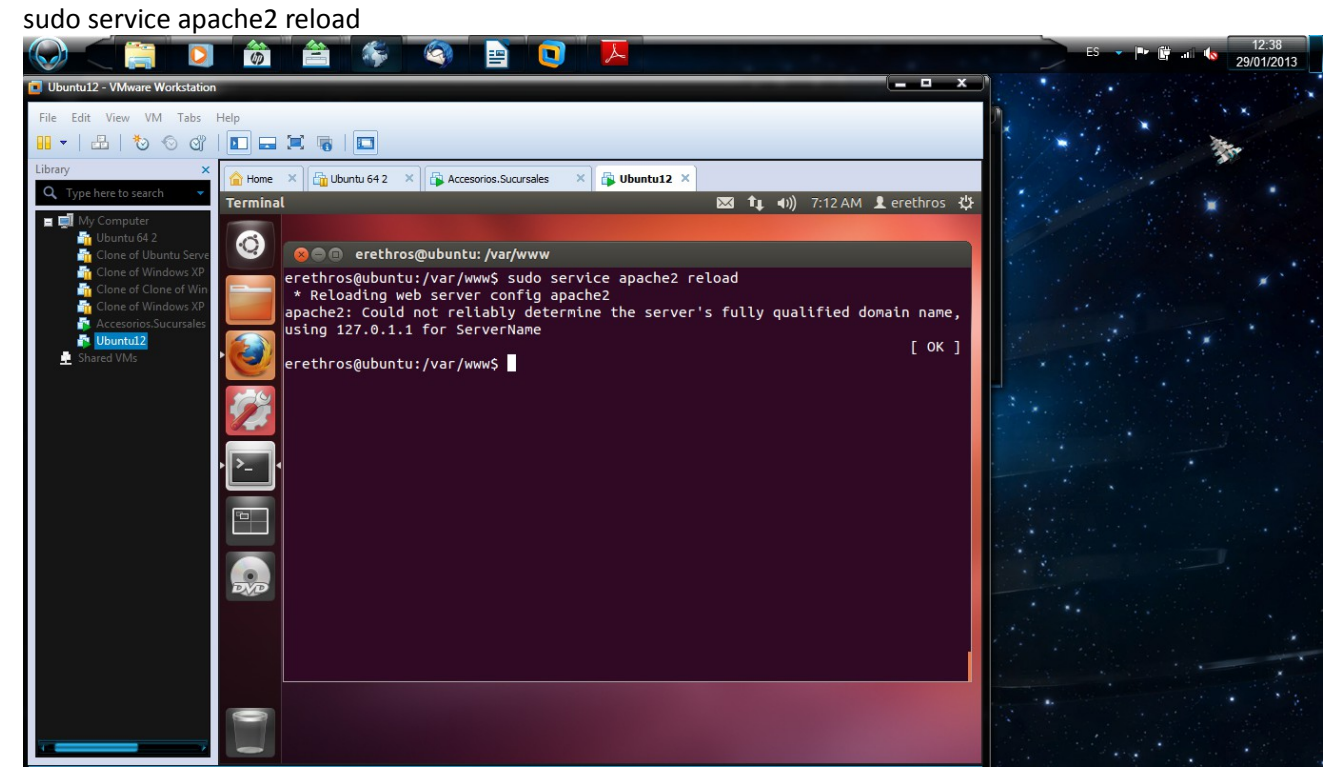

10. ¿Cómo se podría configurar un servidor con Linux instalado para utilizar como directorio raiz el utilizado por un servidor Windows?; ¿Y cómo se podría configurar un servidor Windows para utilizar como directorio raiz el utilizado por un servidor Linux?

### Actividades con Servidores Web y gestores de contenido:

1. Instalación en Windows y en Linux de un gestor de contenidos utilizando como soporte de información MySQL.

- Deberá documentarse el proceso de instalación de los módulos/servicios necesarios, por ejemplo (MySQL, Apache, PHP, etc.)
- Cada persona deberá utilizar un gestor de contenidos diferente (Moodle, Joomla, ...)
- Se valorará la elección de un gestor de contenidos Java como Liferay.
- 2. Instalar un servidor web java, por ejemplo TomCat en Windows y Linux. Deberá documentarse los módulos/servicios necesarios.
- 3. Configurar Apache y TomCat (u otro servidor web java) para que se comuniquen entre ellos. Deberá documentarse el proceso seguido.

# Formato de entrega:

Documento en formato xhtml 1.0 ó pdf con enlaces a elementos multimedia, que resuelvan las cuestiones planteadas.